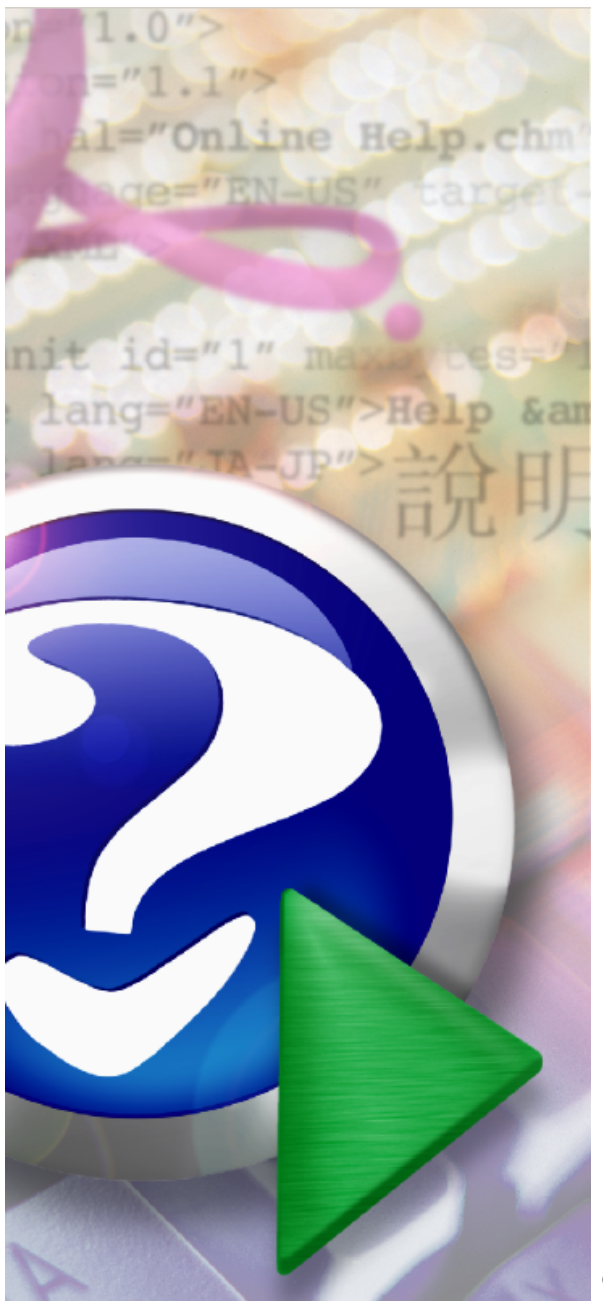

# FastCube

« –

» -

© 2010

« ». : 220033, : +8 (375) (17) 298-38-24, 289-10-44, : www.profit-minsk.com. -, 11-308. ; +8 (375) (17) 289-10-44. 298-10-98. profit@profit-minsk.com, pb8215@belsonet.net

« »,

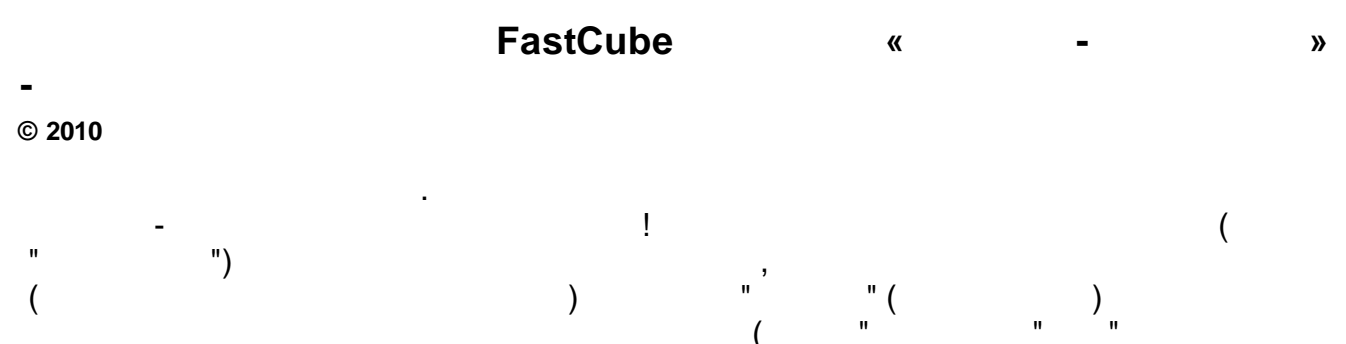

,

...

"

.

.

.

,

( "), -, " .. ,

, , . :

. , ( )

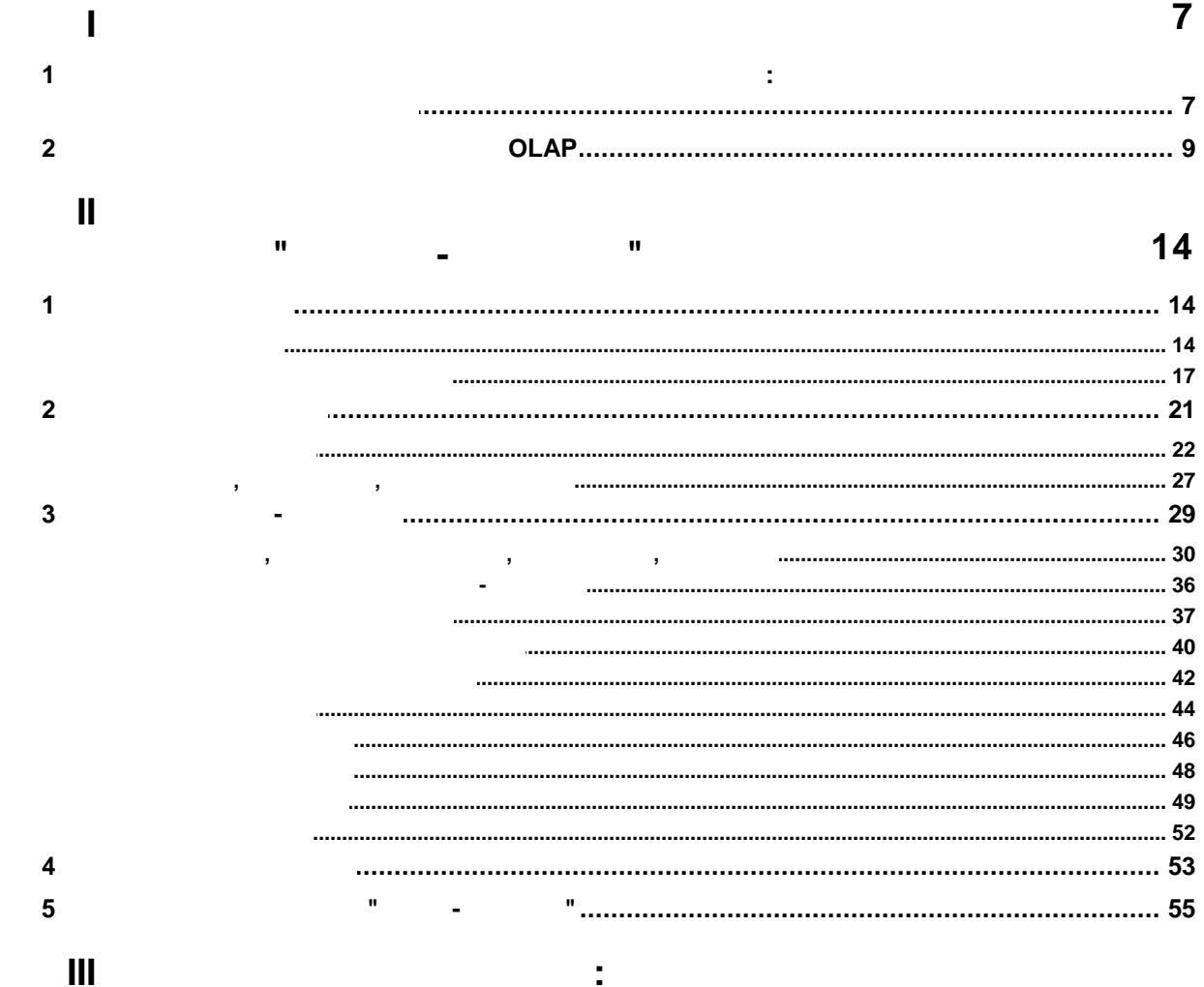

58

0

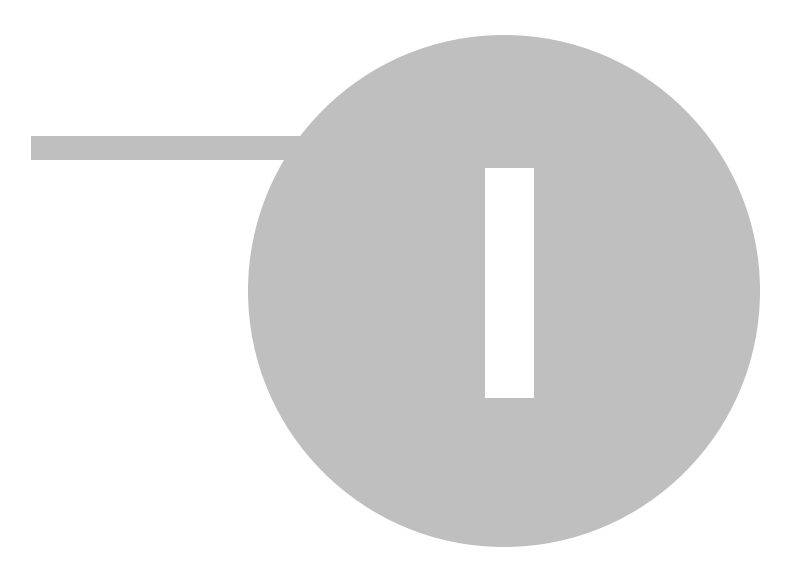

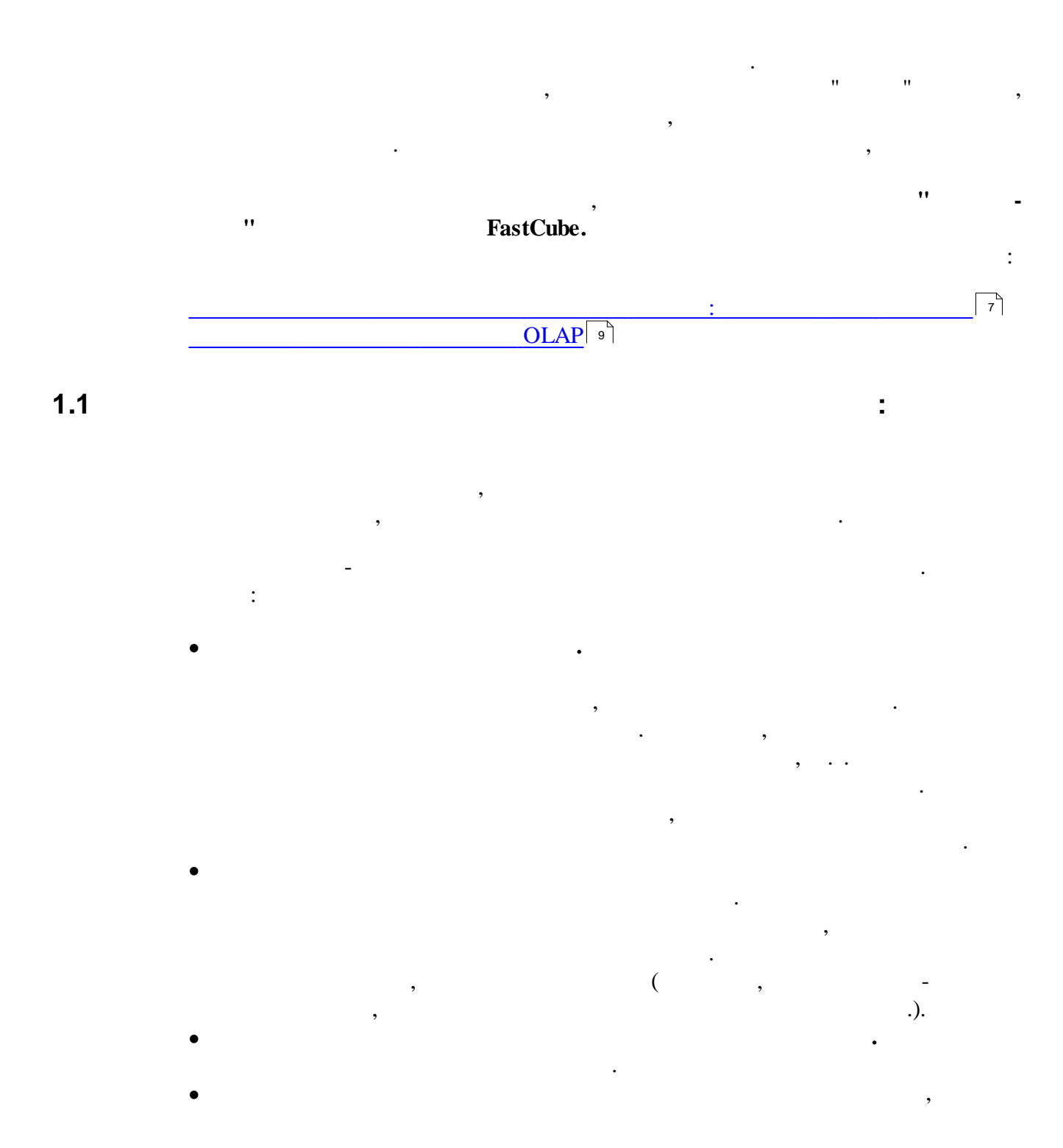

"

» -

, , , , , .). OLTP (On-Line Transaction Processing) -

-:

OLTP.

"

- - , \_
- .
- - ,
- ) -
- , •
- . (
- •

- .
- .
- .
- , , ),
- , , , , ), ( ,
- . ,
  - , , , . ,
    - , / / ...).

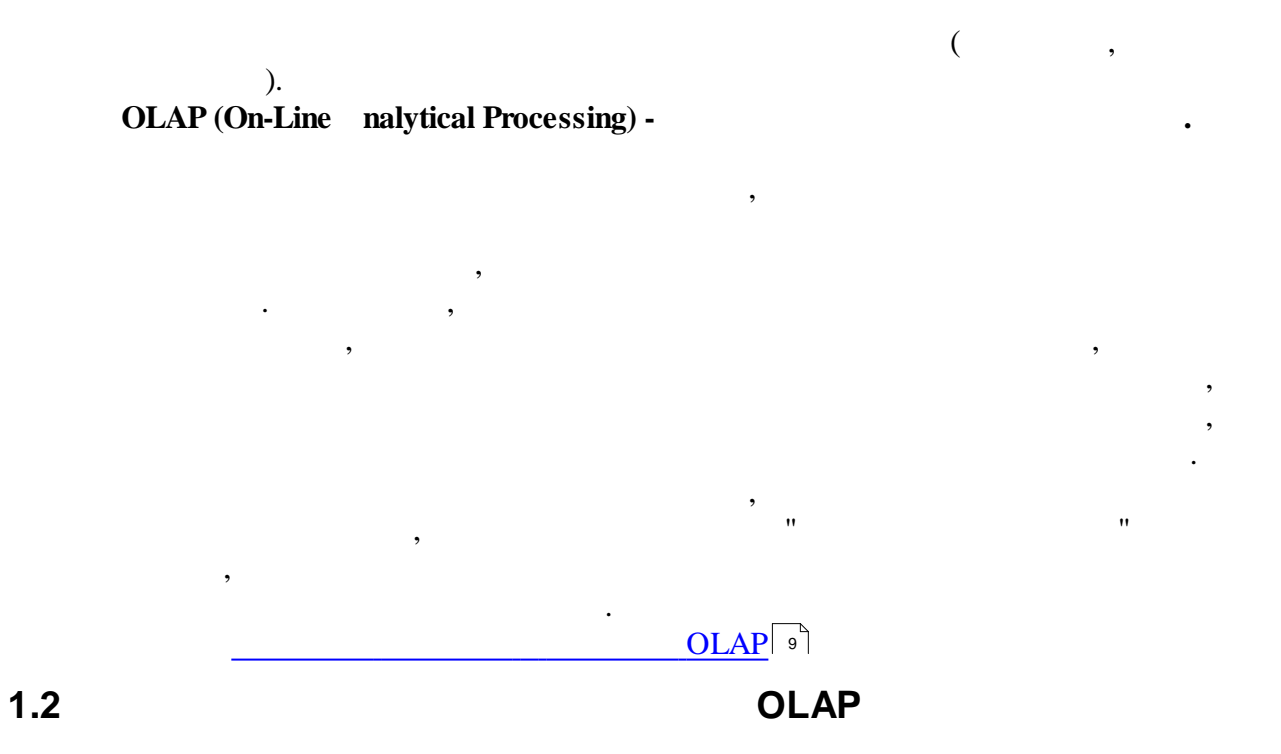

(

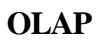

) -

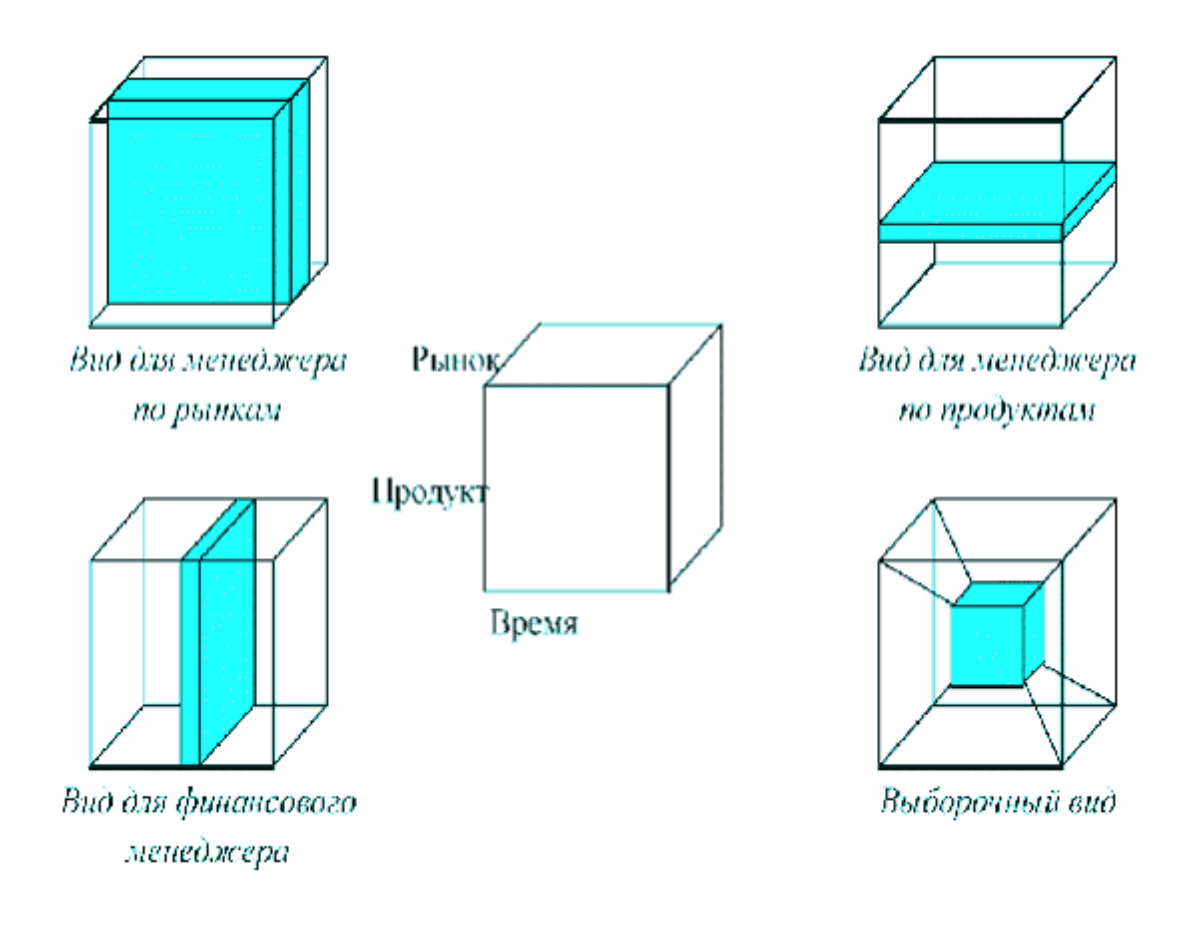

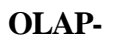

.

( ) -OLAP- :

:

,

- . .

# OLAP-

- - , ;
- ; ; • - , ;
- -
- OLAP- ( , , ) ( ). .

| Март<br>Февраль<br>Январь |        |        |         |   |  |  |  |
|---------------------------|--------|--------|---------|---|--|--|--|
|                           | США    | Канада | Мексика | W |  |  |  |
| Напитки                   | 10 000 | 2000   | 1 000   | W |  |  |  |
| Продукты<br>питания       | 5000   | 500    | 250     | Ŵ |  |  |  |
| Прочие товары             | 5000   | 500    | 250     | V |  |  |  |

«

-

Пример OLAP-куба, содержащего данные для анализа.

|         | США    | Канада | Мексика |
|---------|--------|--------|---------|
| Январь  | 20 000 | 4000   | 2000    |
| Февраль | 30 000 | 6000   | 3000    |
| Март    | 50 000 | 10 000 | 5000    |

Срез по месяцу-стране

|             | США    | Канада | Мексика |
|-------------|--------|--------|---------|
| Unit Sales  | 2000   | 400    | 200     |
| Store Sales | 30 000 | 6000   | 3000    |
| Store Cost  | 10 000 | 2000   | 1000    |

Срез по виду продукции-стране

|             | Январь |        |         | Февраль |        |         |
|-------------|--------|--------|---------|---------|--------|---------|
|             | США    | Канада | Мексика | США     | Канада | Мексика |
| Unit Sales  | 500    | 100    | 50      | 500     | 100    | 50      |
| Store Sales | 7500   | 1500   | 750     | 7500    | 1500   | 750     |
| Store Cost  | 2500   | 500    | 250     | 2500    | 500    | 250     |

Срез по месяцу-стране-виду продукции (иерархия измерений)

OLAP-

"

-

FastCube,

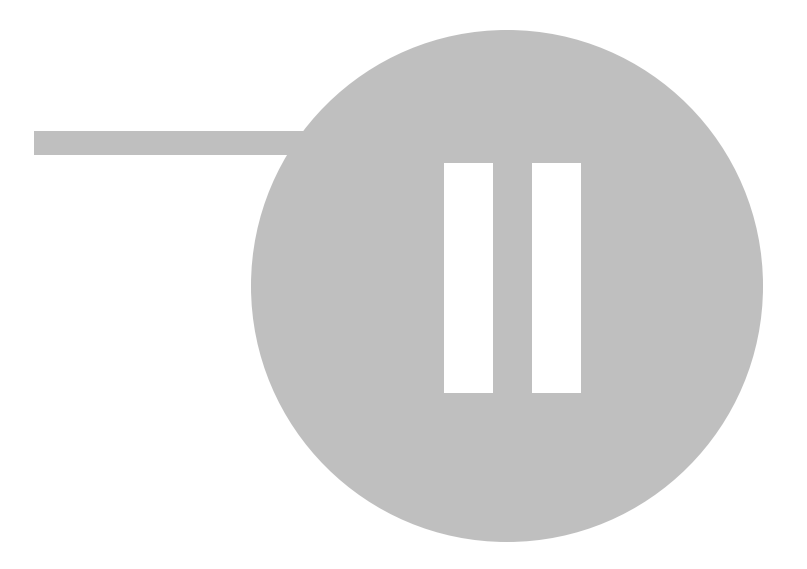

2.1.1

14

- " "
  - FastCube "
- **FastCube.**
- · 2.1
  - - , , , . **mdc**-

•

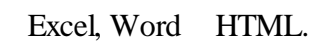

- : \_\_\_\_\_\_\_14] \_\_\_\_\_\_\_17]
  - " \_ " " " " " "

"

...

| 5. Отчеты <u>6</u> . Период <u>7</u> . Настройки <u>8</u> . Сервис <u>9</u> | 2. Помощь                                   |
|-----------------------------------------------------------------------------|---------------------------------------------|
| <u>1</u> . Сводная ведомость синтетического учета                           |                                             |
| 2. Ведомости движения денежных средств                                      |                                             |
| 3. Ведомости аналитического учета                                           |                                             |
| 4. Реестр операций расширенный                                              |                                             |
| 5. Реестр операций по основным показателям                                  |                                             |
| <u>6</u> . Реестр записей по выпискам банка                                 |                                             |
| Отчеты пользователя                                                         |                                             |
| Кубы                                                                        | <u>1</u> . Многомерный Анализ Данных (OLAP) |
|                                                                             | 2. Данные по движению денежных средств      |

"

-

:\_\_\_\_\_\_58].

(OLAP),

,

,

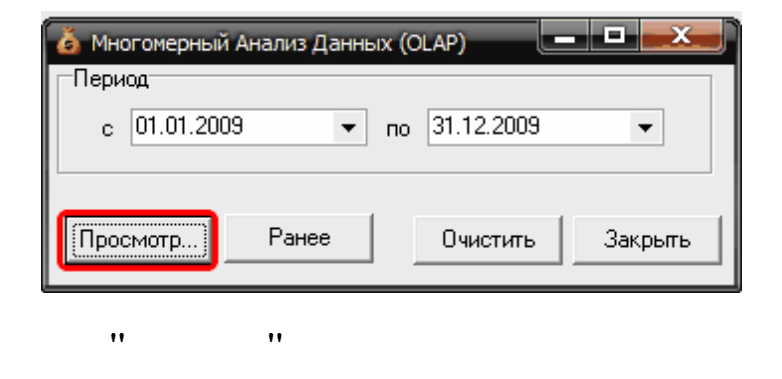

•

:

•

"

"

•

| - Chombi           |             |                  |                  | "Кросс-табли     | ца"              | 0 Kanada ang ang ang ang ang ang ang ang ang an |                   |
|--------------------|-------------|------------------|------------------|------------------|------------------|-------------------------------------------------|-------------------|
| именование         |             |                  |                  |                  | втров            | з. кросс-таоли                                  | лца               |
| оги корреспонденци | инсок полеи |                  | ▼ Показател ▼    | месяц 🔺 💌        |                  |                                                 |                   |
| аты плательщики    | × 0-        |                  |                  | Council          | Сумма, рур.      | 11                                              | 14                |
|                    | Кредит Счет | 🔺 💌 Дебет Счет 🔺 | Август           | сентяорь         | Октяорь          | нояорь                                          | ИТОГО             |
| 1. Область         | 26          | 51               |                  |                  | 2 478,00         |                                                 | 2 478,00          |
| выбора схем        | 3 50        | 51               | 33 253 330,00    | 9 358 440,00     | 15 139 190,00    | 3 531 160,00                                    | 61 282 120,00     |
|                    | ⊒51         |                  | 0,00             |                  |                  |                                                 | 0,00              |
|                    |             | 08               | 38 464,00        |                  | 76 325,00        |                                                 | 114 789,00        |
|                    |             | 26               | 5 039 769,00     | 4 543 163,00     | 4 612 507,00     | 536 446,00                                      | 14 731 885,00     |
|                    |             | 50               | 8 820 960,00     | 7 935 510,00     | 10 392 180,00    | 1 187 890,00                                    | 28 336 540,00     |
|                    |             | 57               | 12 821 244,00    |                  | 25 441 729,00    |                                                 | 38 262 973,00     |
|                    |             | 60               | 870 014 778,00   | 612 202 072,00   | 702 558 933,00   | 476 003 440,00                                  | 2 660 779 223,00  |
|                    |             | 62               |                  |                  | 1 434 964,00     | 298 503,00                                      | 1 733 467,00      |
|                    |             | 66               | 345 141 496,00   | 354 832 116,00   | 291 224 418,00   |                                                 | 991 198 030,00    |
|                    |             | 67               | 103 370 000,00   |                  |                  |                                                 | 103 370 000,00    |
|                    | <           | 68               | 172 479 842,00   | 144 169 499,00   | 255 674 414,00   | 27 951 937,00                                   | 600 275 692,00    |
|                    |             | 69               | 101 066 483,00   | 49 669 377,00    | 86 669 877,00    | 1 182 990,00                                    | 238 588 727,00    |
|                    |             | 70               | 274 410 219,00   | 241 394 273,00   | 248 715 940,00   | 5 826 442,00                                    | 770 346 874,00    |
|                    |             | 76               | 68 374 470,00    | 34 147 696,00    | 58 717 119,00    | 26 100 404,00                                   | 187 339 689,00    |
|                    |             | 79               | 13 896 878,00    | 12 543 388,00    | 27 740 968,00    | 4 328 774,00                                    | 58 510 008,00     |
|                    |             | 92               |                  | 52 780.00        |                  |                                                 | 52 780.00         |
|                    |             | 99               | 189 429.00       |                  | 441 080.00       |                                                 | 630 509.00        |
|                    |             | Итого            | 1 975 664 032.00 | 1 461 489 874.00 | 1 713 700 454.00 | 543 416 826.00                                  | 5 694 271 186.00  |
| ľ                  | <b>9</b> 62 | 51               | 1 258 316 231.00 | 1 142 002 661.00 | 1 322 608 560.00 | 488 925 606.00                                  | 4 211 853 058.00  |
|                    | ∃ 66        | 51               | 348 803 226 00   | 286 770 948 00   | 341 783 860 00   |                                                 | 977 358 034 00    |
|                    | ∃ 76        | 51               | 545 495 00       | 10 568 631 00    | 806 912 00       | 907 481 00                                      | 12 828 519 00     |
|                    | 3 79        | 51               | 620,000,00       | 1 485 000 00     | 460.000.00       | 160,000,00                                      | 2 725 000 00      |
|                    | 3.91        | 51               | 25 004 055 00    | 10 746 257 00    | 37 519 065 00    | 52 131 903 00                                   | 125 401 280 00    |
|                    | 3.92        | 51               | 20 004 000,00    | 325 381 00       | 900,000,00       | 32 131 303,00                                   | 1 225 381 00      |
|                    | TOPO        |                  | 3 642 206 269 00 | 2 922 747 192 00 | 3 432 920 519 00 | 1 089 072 976 00                                | 11 096 947 056 00 |
|                    | Итого       | ·<br>            | 3 642 206 369,00 | 2 922 747 192,00 | 3 432 920 519,00 | 1 089 072 976,00                                | 11 086 947 056    |

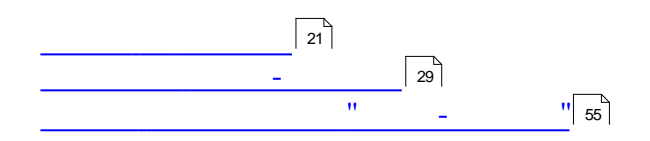

.

.

:

...

:

•

# H

.

,

:

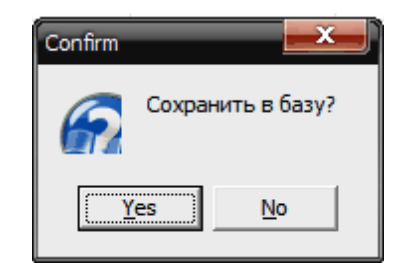

### **mdc-** ( ).

"

-

"

•

"

| Наименование куба | <b>—</b> × |  |
|-------------------|------------|--|
| Имя:              |            |  |
| Анализ по месяцам |            |  |
| OK                | Cancel     |  |

| Ответств | енный       |   |        | x |
|----------|-------------|---|--------|---|
| Ф.И.О.:  |             |   |        |   |
| Главны   | ий Бухгалте | p |        |   |
|          | OK          |   | Cancel |   |

.

- .

,

,

| 尾 Кубы                |                                        |         |          |
|-----------------------|----------------------------------------|---------|----------|
| Выбор куба Куб Диагра | мма                                    |         |          |
| Наименование          | Дата создания Ответствен               | ный     |          |
| Анализ по месяцам     | Выбрать авный Бу                       | хгалтер |          |
|                       | Добавить в<br>Переименовать<br>Удалить |         |          |
|                       |                                        |         |          |
|                       |                                        |         |          |
|                       |                                        |         |          |
|                       |                                        |         |          |
| Закрыть               |                                        | Просмот | р Печать |

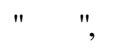

••

,

".

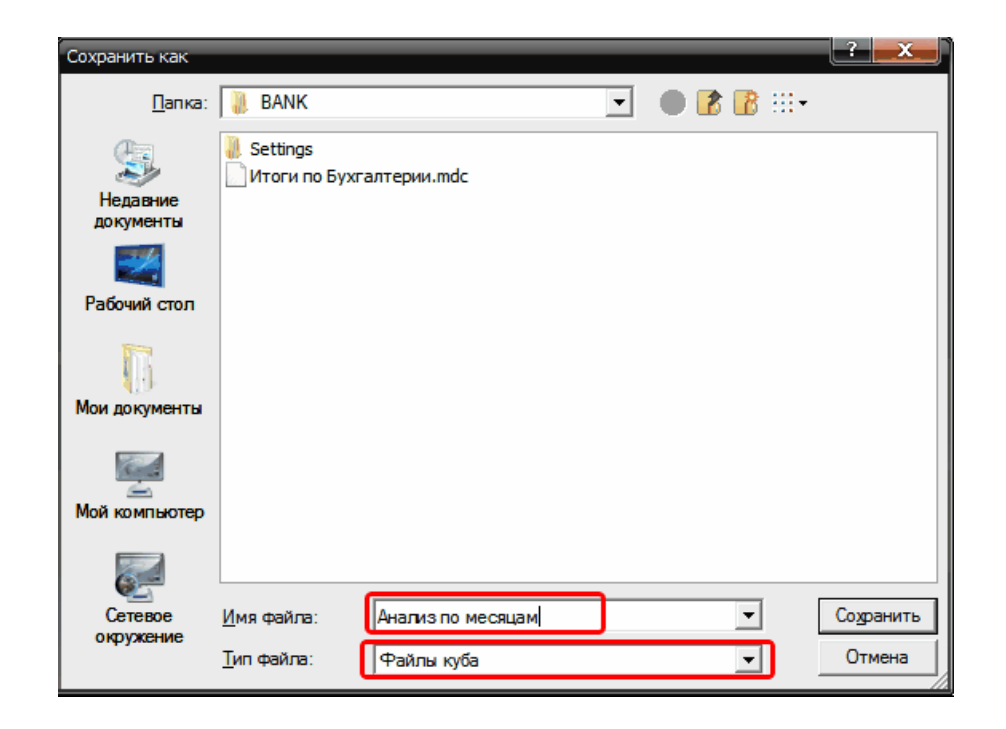

| " 19 |
|------|
|------|

..

\_

-

.

| mdc. |
|------|
| muc. |

·"

| Открыть                                |                         |             |   |         | ?     | ×  |
|----------------------------------------|-------------------------|-------------|---|---------|-------|----|
| <u>П</u> апка:                         | DANK                    |             | • | 🔴 😰 😰 🗄 | •     |    |
| Цедавние<br>документы<br>Геабочий стол | Settings Итоги по Бухга | алтерии.mdc |   |         |       |    |
| ()<br>Мои документы                    |                         |             |   |         |       |    |
| Мой компьютер                          |                         |             |   |         |       |    |
| Сетевое<br>окружение                   | <u>И</u> мя файла:      |             |   | •       | Откры | гь |
|                                        | <u>Т</u> ип файлов:     | Файлы куба  |   | •       | Отмен |    |

"

·· ··

,

"

| · · · · · ,                   |            |         |
|-------------------------------|------------|---------|
| 🙆 Многомерный Анализ Данных ( | (OLAP)     |         |
| Период                        |            |         |
| c 01.01.2009 💌 no             | 31.12.2009 | •       |
|                               |            |         |
|                               | 1          |         |
| Просмотр Ранее                | Очистить   | Закрыть |
|                               |            |         |
| "                             | **         | ",      |

.

, **11 11** . , , , , , ,

:

,

,

:

,

### 01.09.2009 30.09.2009,

| 民 Кубы                       |                                                                                                    |                             |
|------------------------------|----------------------------------------------------------------------------------------------------|-----------------------------|
| Выбор куба Куб Диаграмма     |                                                                                                    |                             |
| Наименование                 | Дата создания                                                                                                    | Ответственный               |
| Анализ по месяцам            | 09.04.2010                                                                                                    | Главный Бухгалтер           |
| Анализ по счетам за октябрь  | 12.04.2010                                                                                                    | Гл.Бухг                     |
| Анализ по счетам за сентябрь | бы Диаграмма<br>енование Дата создания Ответственный<br>із по месяцам 03.04.2010 Главный Букгалт<br>із по счетам за октябрь 12.04.2010 Гл.Бук<br>із по счетам за сентябрь 12.04.2010 Гл.Бук<br>Варианты кубов для<br>анализа по<br>от де льным месяцам | Гл.Бух.                     |
|                              | Варианты қу<br>анализ<br>отдельным                                                                                                    | убов для<br>а по<br>месяцам |
| Закрыть                      |                                                                                                    | Просмотр Печать             |

,

20

-

,

| 民 Кубы               |    |                 |                |                          |           | _ <b>D</b> X |
|----------------------|----|-----------------|----------------|--------------------------|-----------|--------------|
| Выбор киба Күб Диаг  | na | мма             |                |                          |           |              |
|                      |    | 📠 🕮 😫 📰 🗸 🖩     | - Σ ≤ # # =    | 1 75                     |           |              |
| Схемы                | ľ  |                 |                | . 🕑<br>Итоги корреспонде | нци       |              |
| Наименование         | ı. |                 | Пере           | несите сюда поля ф       | ильтров   |              |
| Итоги корреспонлении | 1  | Список полей    |                | Показател 💌              | Месяц 🔺 🔽 |              |
| Оплаты Плательщики   | 1  |                 |                | 📃 Сумма, руб.            |           |              |
|                      | 1  | Кредит Счёт 🔺 💌 | Дебет Счёт 🔺 💌 | Сентябрь                 | -         |              |
|                      | L  | <b>□</b> 50     | 51             | 9 358 440,00             | _         |              |
|                      | L  | ⊒51             | 26             | 4 543 163,00             |           |              |
|                      | ſ  |                 | 50             | 7 935 510,00             |           |              |
|                      | Ш  |                 | 60             | 612 202 072,00           |           |              |
|                      | Ш  |                 | 66             | 354 832 116,00           |           |              |
|                      | Ш  |                 | 68             | 144 169 499,00           |           |              |
|                      | Ш  |                 | 69             | 49 669 377,00            |           |              |
|                      | k  |                 | 70             | 241 394 273,00           |           |              |
|                      | Ш  |                 | 76             | 34 147 696,00            |           |              |
|                      | Ш  |                 | 79             | 12 543 388,00            |           |              |
|                      | Ш  |                 | 92             | 52 780,00                |           |              |
|                      | Ш  |                 | Итого          | 1 461 489 874,00         |           |              |
|                      | Ш  | <b>∃</b> 62     | 51             | 1 142 002 661,00         |           |              |
|                      | Н  | <b>⊡</b> 66     | 51             | 286 770 948,00           |           |              |
|                      | L  | 🖃 76            | 51             | 10 568 631,00            |           |              |
|                      | L  | <b>∃</b> 79     | 51             | 1 485 000,00             |           |              |
|                      | L  | 91              | 51             | 10 746 257,00            |           |              |
|                      | L  | 92              | 51             | 325 381,00               |           |              |
|                      | L  | Итого           |                | 2 922 747 192,00         |           | -            |
|                      |    | Сер             | вис            | •                        |           |              |
| Закрыты              |    |                 |                |                          | Просмотр  | Печать       |

,

":

"

"

,

••

"

-

OLAP 9

"

2.2

"

21

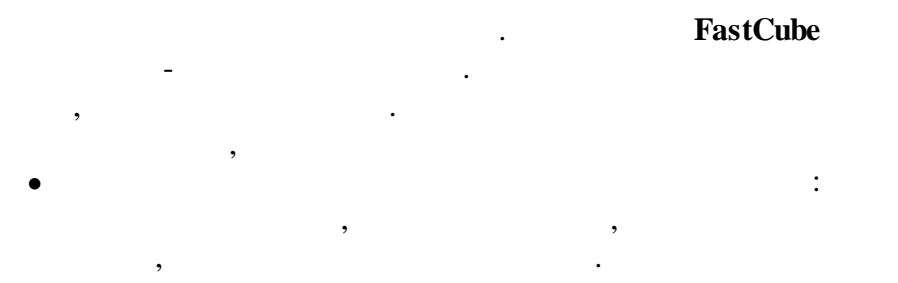

,

/ / / ·

, ,

: \_\_\_\_\_\_22] \_\_\_\_\_\_27]

".

2.2.1

"

| 民 Кубы                                  |                 |              |                  |                   |                     |                  | x  |
|-----------------------------------------|-----------------|--------------|------------------|-------------------|---------------------|------------------|----|
| Выбор куба Куб Диагра                   | амма            |              |                  |                   |                     |                  |    |
| 🖪 🖉 🔜 🖪 🗐 🗉                             | 💑 🐽 🕿 📰 🗸 🔤     | - Σ 💽 #.# 🗖  | 1 🙃              |                   |                     |                  |    |
|                                         |                 |              | Итоги ко         | преспонлении      |                     |                  |    |
|                                         |                 |              | Перенесите с     | ола поля фильтров |                     |                  |    |
| Паименование                            | Списак подай    |              |                  |                   |                     |                  |    |
| Итоги корреспонденци                    | CHINCOK HONEN   |              |                  | Гора              | 43 506              |                  | E. |
| Оплатытплательщики                      | Kassur Cuir A   | Defer Cuir A | Apruce           | Сентабрь          | ма, рус.<br>Октабон | Miroro           | •  |
|                                         | кредит Счет 🔺 💌 |              | Abryci           | Сенгяорь          |                     | 0.470.00         |    |
|                                         | <u>∃</u> 26     | 51           | 22.252.220.00    | 0.050,440,00      | 2 478,00            | 2 4/8,00         |    |
| r i i i i i i i i i i i i i i i i i i i |                 | 51           | 33 253 330,00    | 9 358 440,00      | 15 139 190,00       | 57 750 960,00    |    |
|                                         | [] DI           | 00           | 0,00             |                   | 70.005.00           | 0,00             |    |
|                                         |                 | 08           | 38 464,00        | 4 5 40 400 00     | 76 325,00           | 114 /89,00       |    |
|                                         |                 | 26           | 5 039 769,00     | 4 543 163,00      | 4 612 507,00        | 14 195 439,00    |    |
|                                         |                 | 50           | 8 820 960,00     | 7 935 510,00      | 10 392 180,00       | 27 148 650,00    |    |
|                                         |                 | 57           | 12 821 244,00    |                   | 25 441 729,00       | 38 262 973,00    |    |
| 1                                       | 1               | 60           | 870 014 778,00   | 612 202 072,00    | 702 558 933,00      | 2 184 775 783,00 |    |
|                                         |                 | 62           |                  |                   | 1 434 964,00        | 1 434 964,00     |    |
|                                         |                 | 66           | 345 141 496,00   | 354 832 116,00    | 291 224 418,00      | 991 198 030,00   |    |
|                                         |                 | 67           | 103 370 000,00   |                   |                     | 103 370 000,00   |    |
|                                         |                 | 68           | 172 479 842,00   | 144 169 499,00    | 255 674 414,00      | 572 323 755,00   |    |
|                                         | J               | 69           | 101 066 483,00   | 49 669 377,00     | 86 669 877,00       | 237 405 737,00   |    |
|                                         |                 | 70           | 274 410 219,00   | 241 394 273,00    | 248 715 940,00      | 764 520 432,00   |    |
|                                         |                 | 76           | 68 374 470,00    | 34 147 696,00     | 58 717 119,00       | 161 239 285,00   |    |
|                                         |                 | 79           | 13 896 878,00    | 12 543 388,00     | 27 740 968,00       | 54 181 234,00    |    |
|                                         |                 | 92           |                  | 52 780,00         |                     | 52 780,00        |    |
|                                         |                 | 99           | 189 429,00       |                   | 441 080,00          | 630 509,00       |    |
|                                         |                 | Итого        | 1 975 664 032.00 | 1 461 489 874.00  | 1 713 700 454.00    | 5 150 854 360.00 | -  |
|                                         | Сера            | зис          | 4                |                   |                     |                  | ۱. |
| Закрыты                                 |                 |              |                  |                   | Пр                  | осмотр Печать    | ,  |

"

-

-

...

23

",

| Kufu                 |                                                                                            | _             | _                | _             |               |         |
|----------------------|--------------------------------------------------------------------------------------------|---------------|------------------|---------------|---------------|---------|
| Выборииба Киб Пиагр  |                                                                                            |               |                  |               |               |         |
| 🗔 🚝 📷 🗔 🛃 🗊 🗸        |                                                                                            | 5             |                  |               |               |         |
|                      |                                                                                            | Оплаты        | Ілательшики      |               |               |         |
| Наименование         |                                                                                            | Перенесите сю | да поля фильтров | 3             |               |         |
| Итоги корреспонлении | Список полей                                                                               | Показател Г   | Месяц 🔺          |               |               |         |
| Оплаты Плательщики   | _                                                                                          | 8             | Сумь             | иа, руб.      |               |         |
|                      | Плательщики 🔺 🔽                                                                            | Август        | Сентябрь         | Октябрь       | Итого         |         |
|                      | БАРАНОВИЧСКИЙ РЦ ВТИ                                                                       | 824 319,00    |                  | 820 590,00    | 1 644 909,00  | <b></b> |
|                      | БАРАНОВИЧСКИЙ Ф-Л РУП "БРЕСТСКОЕ<br>АГЕНСТВО ПО ГОС. РЕГИСТРАЦИИ И<br>ЗЕМЕЛЬНОМУ КАДАСТРУ" |               |                  | 5 599 787,00  | 5 599 787,00  |         |
|                      | БЕЛГИСС                                                                                    |               |                  | 122 035,00    | 122 035,00    |         |
|                      | БЕЛОРУСНЕФТЬ-БРЕСТОБЛНЕФТЕПРОД                                                             |               | 810 450,00       |               | 810 450,00    |         |
|                      | БРЕСТСКИЙ Ф∙Л РУП БЕЛПОЧТА<br>< БАРАНОВИЧСКИЙ РУПС                                         | 200 000,00    |                  | 100 000,00    | 300 000,00    |         |
|                      | БРЕСТСКОЕ ОБЛАСТНОЕ УПРАВЛЕНИЕ<br>ПРОМАТОМНАДЗОРА                                          | 487 104,00    | 370 048,00       | 606 992,00    | 1 464 144,00  |         |
|                      | B/454804                                                                                   |               |                  | 42 411,00     | 42 411,00     |         |
|                      | ГЛУ "ЧАУССКИЙ ЛЕСХОЗ"                                                                      | 9 000 000,00  |                  |               | 9 000 000,00  |         |
|                      | ГЛХУ "БЕШЕНКОВИЧСКИЙ ЛЕСХОЗ"                                                               | 9 600 000,00  |                  | 8 000 000,00  | 17 600 000,00 |         |
|                      | ГЛХУ "БЫХОВСКИЙ ЛЕСХОЗ"                                                                    | 6 500 000,00  | 9 100 000,00     | 11 500 000,00 | 27 100 000,00 |         |
|                      | ГЛХУ "ДВИНСКАЯ ЭКСПЕРИМЕНТАЛЬНАЯ<br>ЛЕСНАЯ БАЗА ИЛ НАНБ"                                   |               |                  | 8 483 628,00  | 8 483 628,00  |         |
|                      | ГЛХУ "ОКТЯБРЬСКИЙ ЛЕСХОЗ"                                                                  | 15 500 000,00 | 11 700 000,00    | 36 000 000,00 | 63 200 000,00 |         |
|                      | ГЛХУ "СТАРОДОРОЖСКИЙ ЛЕСХОЗ"                                                               |               | 25 300 000,00    | 25 500 000,00 | 50 800 000,00 |         |
|                      | ГЛХУ ИВАЦЕВИЧСКИЙ ВОЕННЫЙ ЛЕСХОЗ                                                           |               |                  | 16 500 000.00 | 16 500 000.00 | -       |
|                      | Сервис                                                                                     | •             |                  |               |               | •       |
| Закрыть              |                                                                                            |               |                  |               | Просмотр      | Печать  |

©2010

:

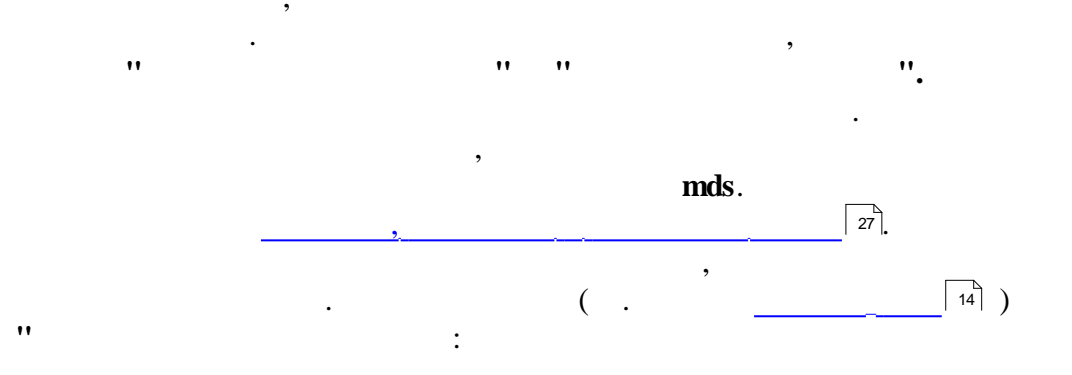

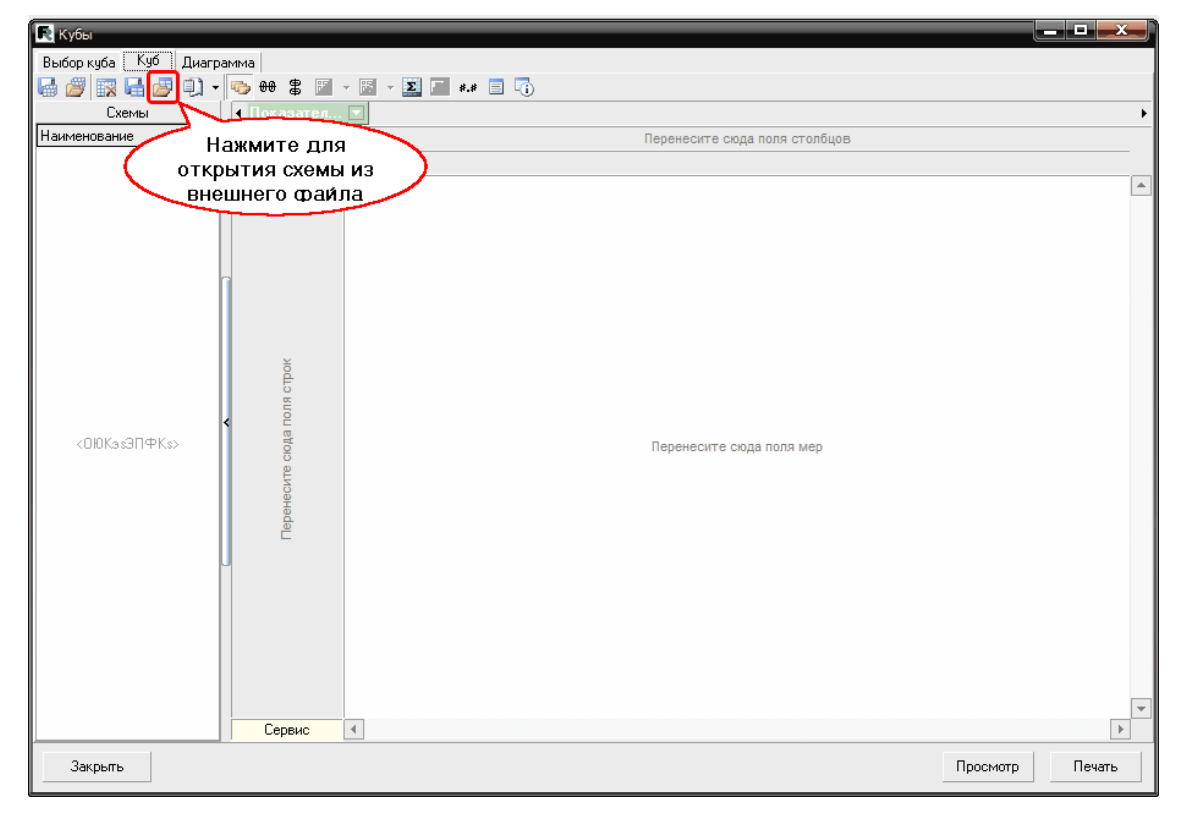

-

,

••

"

••

,

•

|                                   |   | "     | -       | " | 25 |
|-----------------------------------|---|-------|---------|---|----|
|                                   |   |       |         |   |    |
|                                   |   |       |         | ? | х  |
| BANK                              | - | - • 7 | 8 🖪 🖽 - |   |    |
| 🦉 Settings<br>Поплаты Плательщики |   |       |         |   |    |
| по умолчанию                      |   |       |         |   |    |
|                                   |   |       |         |   |    |
|                                   |   |       |         |   |    |
|                                   |   |       |         |   |    |
|                                   |   |       |         |   |    |

| документы       |                     |                    |   |        |
|-----------------|---------------------|--------------------|---|--------|
| Рабочий стол    |                     |                    |   |        |
| 1 doornin cross |                     |                    |   |        |
| 6               |                     |                    |   |        |
| Мои документы   |                     |                    |   |        |
| мой компьютер   |                     |                    |   |        |
| non non norop   |                     |                    |   |        |
|                 |                     |                    |   |        |
| Commo           | Mara 4-8            | о                  |   |        |
| ОКОУЖЕНИЕ       | <u>и</u> мя фаила:  | оплаты плательщики |   | Опфыть |
| orp jaconino    | <u>Т</u> ип файлов: | Файлы схемы куба   | • | Отмена |
|                 |                     |                    |   | //     |

| ** | 11 |   |   |
|----|----|---|---|
|    |    | - | - |

•

"

Открыть

Балание

".

<u>П</u>апка:

| Кубы          |                                                                           |                   | _             | _             | _             |               |          |
|---------------|---------------------------------------------------------------------------|-------------------|---------------|---------------|---------------|---------------|----------|
| юоркуба Куб , | Диаграмма                                                                 |                   |               |               |               |               |          |
|               | 🗊 - 🖕 ee 🖁 📅 - 🗊 - 🔟 🐖 *.* 🗐 🏹                                            |                   |               |               |               |               |          |
| Схемы         |                                                                           | Перенесите сюда і | поля фильтров |               |               |               |          |
| именования    |                                                                           |                   |               |               |               |               |          |
| 3800          | изки ивилеть ланные Название                                              | чактивной сх      | семы          | Симма, риб.   |               |               | <b>—</b> |
| cox           | раните схему в базу.                                                      |                   |               | Октябрь       | Ноябрь        | Итого         |          |
|               | яский лесхоз"                                                             | 9 600 000 00      |               | 8 000 000 00  |               | 17 600 000 00 | -        |
|               | ГЛХУ "БЫХОВСКИЙ ЛЕСХОЗ"                                                   | 6 500 000.00      | 9 100 000.00  | 11 500 000.00 |               | 27 100 000.00 |          |
|               | ГЛХУ "ВЕРХНЕДВИНСКИЙ ЛЕСХОЗ"                                              |                   |               |               | 3 400 000,00  | 3 400 000,00  |          |
|               | ПЛХЧ "ДВИНСКАЯ ЭКСПЕРИМЕНТАЛЬНАЯ ЛЕСНАЯ БАЗА<br>ИЛ НАНБ"                  |                   |               | 8 483 628,00  | 3 500 000,00  | 11 983 628,00 |          |
|               | ГЛХУ "ОКТЯБРЬСКИЙ ЛЕСХОЗ"                                                 | 15 500 000,00     | 11 700 000,00 | 36 000 000,00 |               | 63 200 000,00 |          |
|               | ГЛХУ "СТАРОДОРОЖСКИЙ ЛЕСХОЗ"                                              |                   | 25 300 000,00 | 25 500 000,00 | 29 500 000,00 | 80 300 000,00 |          |
| -             | ГЛХУ ИВАЦЕВИЧСКИЙ ВОЕННЫЙ ЛЕСХОЗ                                          |                   |               | 16 500 000,00 | 20 500 000,00 | 37 000 000,00 |          |
| ~             | САЧЕВСКИЙ ЛЕСХОЗ                                                          |                   | 9 200 000,00  | 4 500 000,00  |               | 13 700 000,00 |          |
| Області       | ь выбора схемы                                                            |                   |               | 6 500 000,00  |               | 6 500 000,00  |          |
| не            | заполнена внутренних дел                                                  |                   |               |               | 189 276,00    | 189 276,00    |          |
| <01013-       |                                                                           |                   |               | 15 800,00     |               | 15 800,00     |          |
|               | ГОСУДАРСТВЕННОЕ УНИТАРНОЕ СТРОИТЕЛЬНОЕ<br>ПРЕДПРИЯТИЕ "ЛУНИНЕЦКАЯ ПМК-19" |                   |               |               | 13 147 276,00 | 13 147 276,00 |          |
|               | ГОСУДУНИТАРНОЕ СТРОИТ. ПРЕДПР. ПМК-4<br>СТРОИТЕЛЬСТВО ЖИЛЬЯ В Д. СТРИГИНЬ |                   |               | 6 082 223,00  |               | 6 082 223,00  |          |
|               | ГУ "БРЕСТ. ОБЛ. ЦЕНТР ГИГИЕНЫ, ЭПИДЕМИОЛОГИИ И<br>ОБЩЕСТВ. ЗДОРОВЬЯ"      | 84 901,00         |               |               |               | 84 901,00     |          |
|               | ГУ БАРАНОВИЧСКИЙ ЗОНАЛЬНЫЙ ЦЕНТР ГИГИЕНЫ И<br>ЭПИДЕМИОЛОГИИ               | 83 001,00         | 150 777,00    | 98 741,00     |               | 332 519,00    |          |
|               | ГУ МИН-ВА ФИНАНСОВ РБ ПО БРЕСТСКОЙ ОБЛАСТИ                                | 542 800,00        |               |               |               | 542 800,00    |          |
|               | ГУСП "БАРАНОВИЧСКАЯ ПМК-1"                                                | 1 333,00          |               |               |               | 1 333,00      |          |
|               | ГУСП "БАРАНОВИЧСКАЯ ПМК-2"                                                | 1 207 719,00      | 5 981 287,00  |               |               | 7 189 006,00  |          |
|               | ГЧСП "БЕРЕЗОВСКАЯ ПМК-З"                                                  |                   |               |               | 2 710 C1E NO  | 0 710 C1E 00  |          |
|               | Сервис                                                                    | 4                 |               |               |               |               |          |

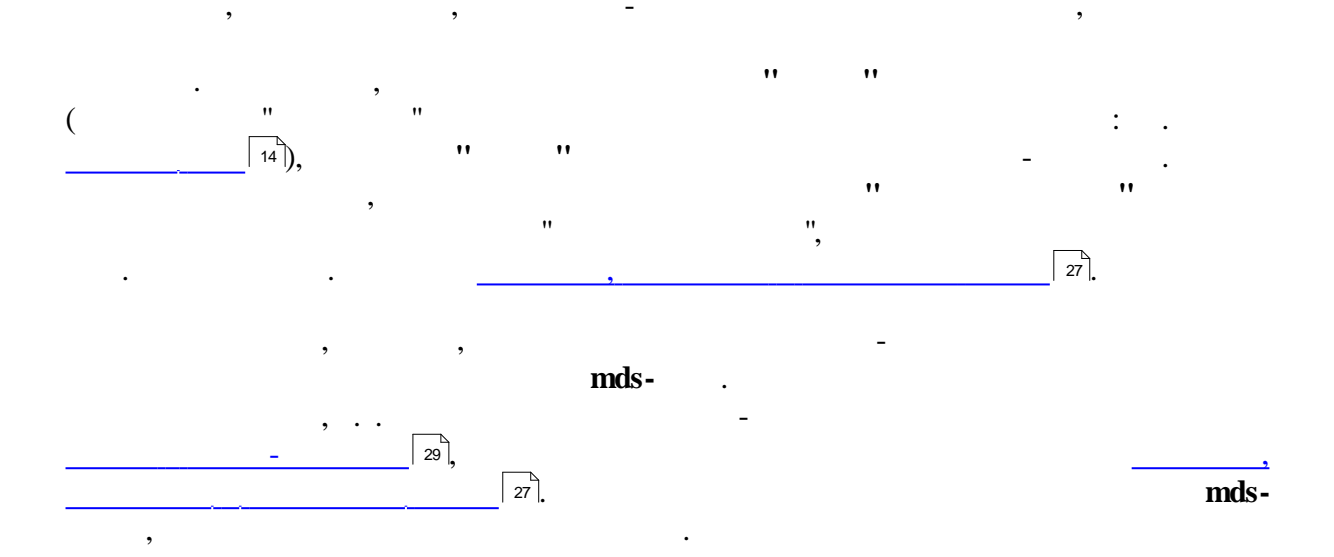

"

, ,

|                                                                                                  | <b>iii</b>               | "          |
|--------------------------------------------------------------------------------------------------|--------------------------|------------|
| Солfirm<br>Сохранит<br>У Ч                                                                       | ть в базу?<br>№          |            |
| Солбігт<br>Создать на<br><u>Y</u> es<br>Y                                                        | овый срез?<br><u>№</u> о | <u>(</u> . |
| ;<br>:<br>:<br>:<br>:<br>:<br>:<br>:<br>:<br>:<br>:<br>:<br>:<br>:<br>:<br>:<br>:<br>:<br>:<br>: | Cancel                   |            |
| <b>11 11</b>                                                                                     | "".<br>",<br>mds.        | ,<br>,     |

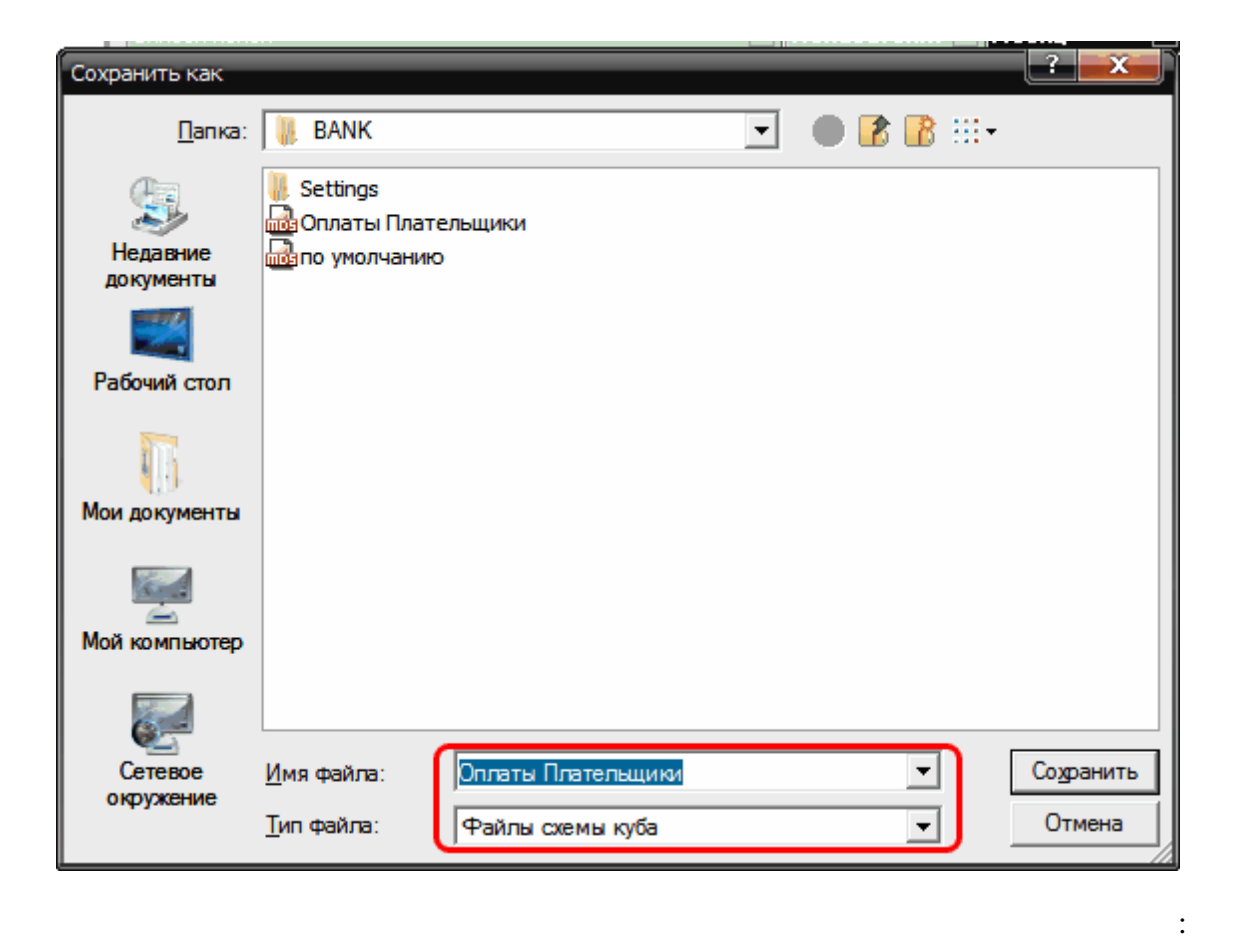

| I to fee                                                                                                    |                         |
|----------------------------------------------------------------------------------------------------|-------------------------|
| Kyubi                                                                                                    |                         |
| Выбор куба Куб Диаграмма                                                                                                    |                         |
| 😼 🏉 😨 🛃 🧾 🔍 - 🏊 🖶 🛢 📅 - 🗈 - 🚬 🜌 ** 🗏 🕠                                                                                                    |                         |
| Схемы                                                                                                    | Оплаты Плательщи        |
| Наименование                                                                                                    | Перенесите сюда поля ф  |
| Итоги корреспонденци Список полей                                                                                                    | 💌 Показател 🗈           |
| Оплаты Плател Портина в страница в страница | 8                       |
| переименовать                                                                                                    | 🔺 🔽 Август              |
| Кубы           Выбор куба         Куб         Диаграмма           Схемы         Оплаты Платель           Наименование         Перениеновать           Итоги корреспонденци         Список полей           Оплаты Платек         Перениеновать           Удалить         ЧИКИ           Удалить         ЧИКИ           Удалить         1105 649 254           1 105 649 254         33 873 330           "ГОМЕ ЛЬПРОМСТРОЙ" ОАО         "           "ПОКЕЛЬПРОМСТРОЙ" ОАО         "           "СТРОИТЕЛЬНЫЙ ТРЕСТ N 14" РУП         1 288 111           АО БСЗ АТЛАНТ         АССОЦИАЦИЯ АВТОМАТИЧЕСКОЙ ИДЕНТИФИКАЦИИ           Каргуси         471 685           БАР ГУ.         10 745                                                                                                    | 1 105 649 254,          |
| !!! Дата выписки = 06.08.2009; Номер выписки = 758;<br>= 540810,00                                                                                                    | 75; Сумма 33 873 330,00 |
| "ГОМЕЛЬПРОМСТРОЙ" ОАО                                                                                                    |                         |
| "ЛЭВИШ" ОДО 376                                                                                                    |                         |
| "СТРОИТЕЛЬНЫЙ ТРЕСТ N 14" РУП                                                                                                    | 1 288 111,00            |
| АО БСЗАТЛАНТ                                                                                                    |                         |
| АССОЦИАЦИЯ АВТОМАТИЧЕСКОЙ ИДЕНТИФИКАL<br>БЕЛАРУСИ                                                                                                    | 471 685,00              |
| < БАР ГУ.                                                                                                    | 10 745,00               |

#### Delete.

"

.. ..

".

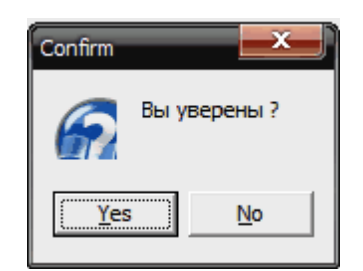

:

"

-

(

2.3

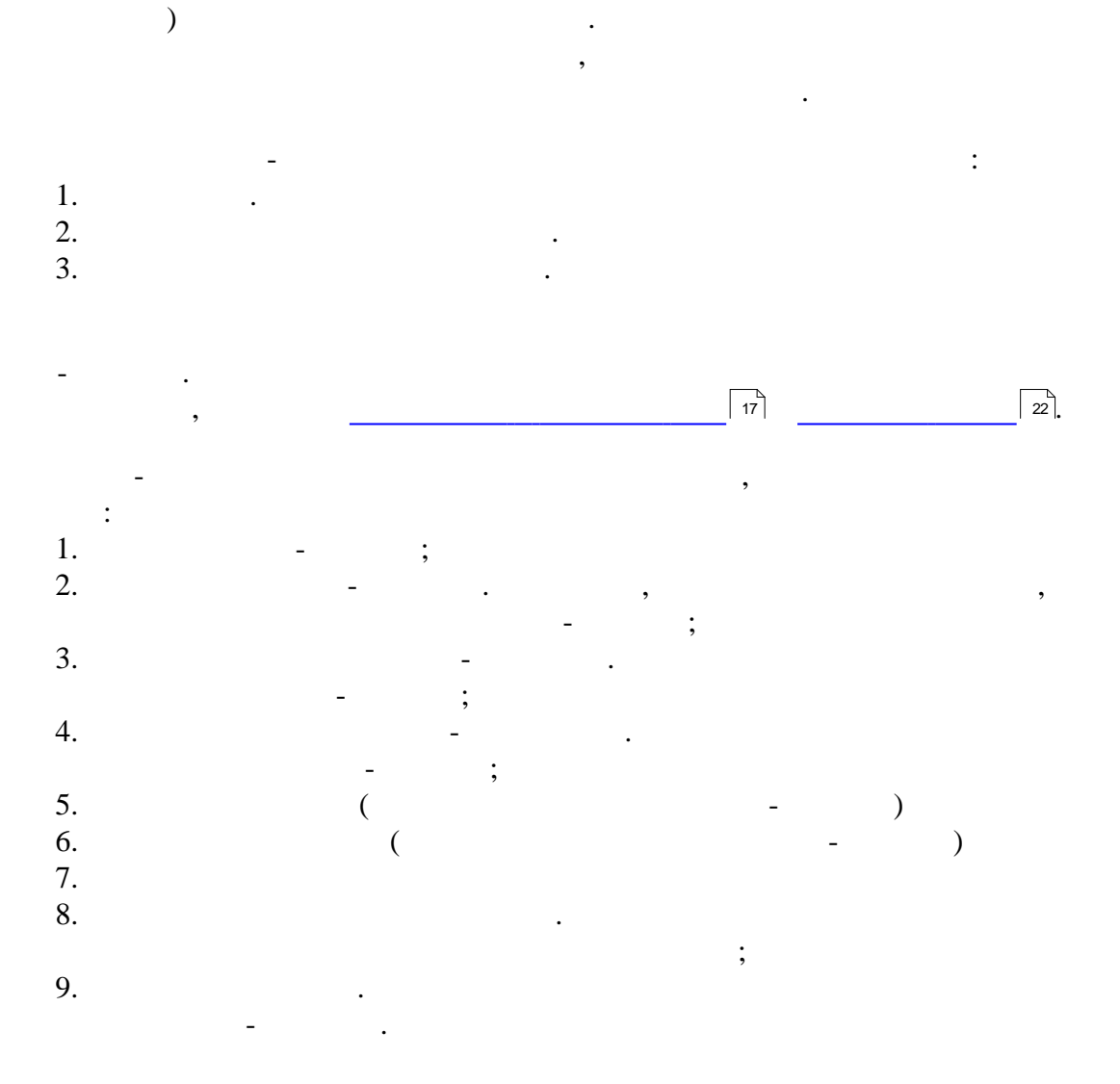

29

,

...

| 民 Кубы                 |              |                    |                  |                      |                  |                  |        |
|------------------------|--------------|--------------------|------------------|----------------------|------------------|------------------|--------|
| Выбор куба Куб Диагр   | амма         |                    |                  |                      |                  |                  |        |
| 🖶 🥟 📪 🖾 🖉 🔍 🔻          | 🗠 0 🏽 💽      | - 🗊 - 🏹 👬 #.# 📒    | 1 🕠              |                      |                  |                  |        |
| Схемы                  | 2            |                    | г                | гоги корреспонденци  |                  |                  |        |
| Наименование           | No.          |                    | Перене           | сите сюда поля фильт | тров             |                  |        |
| Итоги корреспонденци   | Список полей | <b>a</b>           | Показател 💌      | Месяц 🔺 🔽            |                  |                  |        |
| Оплаты Плательщики 🛛 🌈 | 3            | S.                 | Θ                | Сумь                 | иа, руб.         |                  | 6      |
|                        | предит Счёт  | 🔺 💌 Дебет Счёт 🔺 💌 | Август           | Сентябрь             | Октябрь          | Итого 🎝          | $\sim$ |
|                        | 326          | 51                 |                  |                      | 2 478,00         | 2 478,00         |        |
|                        |              | 51                 | 33 253 330,00    | 9 358 440,00         | 15 139 190,00    | 57 750 960,00    |        |
|                        |              |                    | 0,00             |                      |                  | 0,00             |        |
|                        |              | 08                 | 38 464,00        |                      | 76 325,00        | 114 789,00       |        |
|                        |              | 26                 | 5 039 769,00     | 4 543 163,00         | 4 612 507,00     | 14 195 439,00    |        |
|                        |              | 50                 | 8 820 960,00     | 7 935 510,00         | 10 392 180,00    | 27 148 650,00    |        |
|                        |              | 57                 | 12 821 244,00    |                      | 25 441 729,00    | 38 262 973,00    |        |
|                        |              | 60                 | 870 014 778,00   | 612 202 072,00       | 702 558 933,00   | 2 184 775 783,00 |        |
|                        | (5)          | 62                 |                  |                      | 1 434 964,00     | 1 434 964,00     |        |
|                        | < <b>~~</b>  | 66                 | 345 141 496,00   | 354 832 116,00       | 291 224 418,00   | 991 198 030,00   | ~      |
|                        |              | 67                 | 103 370 000,00   |                      |                  | 103 370 000,00   | 7)     |
|                        |              | 68                 | 172 479 842,00   | 144 169 499,00       | 255 674 414,00   | 572 323 755,00   | -      |
|                        |              | 69                 | 101 066 483,00   | 49 669 377,00        | 86 669 877,00    | 237 405 737,00   |        |
|                        |              | 70                 | 274 410 219,00   | 241 394 273,00       | 248 715 940,00   | 764 520 432,00   |        |
|                        |              | 76                 | 68 374 470,00    | 34 147 696,00        | 58 717 119,00    | 161 239 285,00   |        |
|                        | J            | 79                 | 13 896 878,00    | 12 543 388,00        | 27 740 968,00    | 54 181 234,00    |        |
|                        |              | 92                 |                  | 52 780,00            |                  | 52 780,00        |        |
|                        |              | 99                 | 189 429,00       |                      | 441 080,00       | 630 509,00       |        |
|                        |              | Итого              | 1 975 664 032,00 | 1 461 489 874,00     | 1 713 700 454,00 | 5 150 854 360,00 |        |
|                        | <b>⊟</b> 62  | 51                 | 1 258 316 231,00 | 1 142 002 661,00     | 1 322 608 560,00 | 3 722 927 452,00 |        |
|                        |              | 51                 | 348 803 226,00   | 286 770 948,00       | 341 783 860,00   | 977 358 034,00   |        |
|                        | ∃76          | 51                 | 545 495,00       | 10 568 631,00        | 806 912,00       | 11 921 038,00    |        |
|                        | 79           | 51                 | 620.000.00       | 1 485 000 00         | 460 000 00       | 2 565 000 00     |        |
|                        |              | Сервис             | 4                |                      |                  |                  |        |

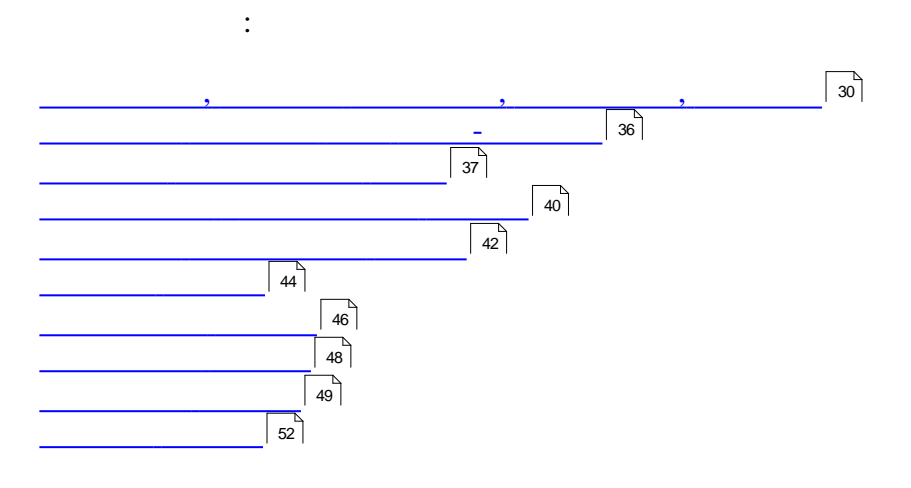

,

:

,

•

2.3.1

(

,

,

.

),

1.

•

,

"

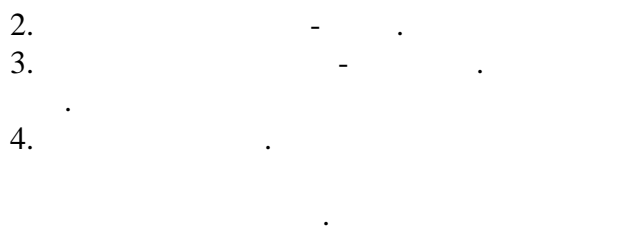

.

| " | " |   |
|---|---|---|
|   |   | , |
|   |   |   |

| Кубы<br>Кнопка раск<br>полей-показ    | ателей - 📓 - 📓 🚛 🚛             |                 |
|---------------------------------------|--------------------------------|-----------------|
| Схемы                                 | Показател 🔽                    | · · · [         |
| Схемы<br>Наименование<br><0ЮКэзЗПФКs> | Перенесите схода поля столбцов |                 |
|                                       | Ceneur 4                       |                 |
| Закрыть                               |                                | Просмотр Печать |

"

",

-

"

".

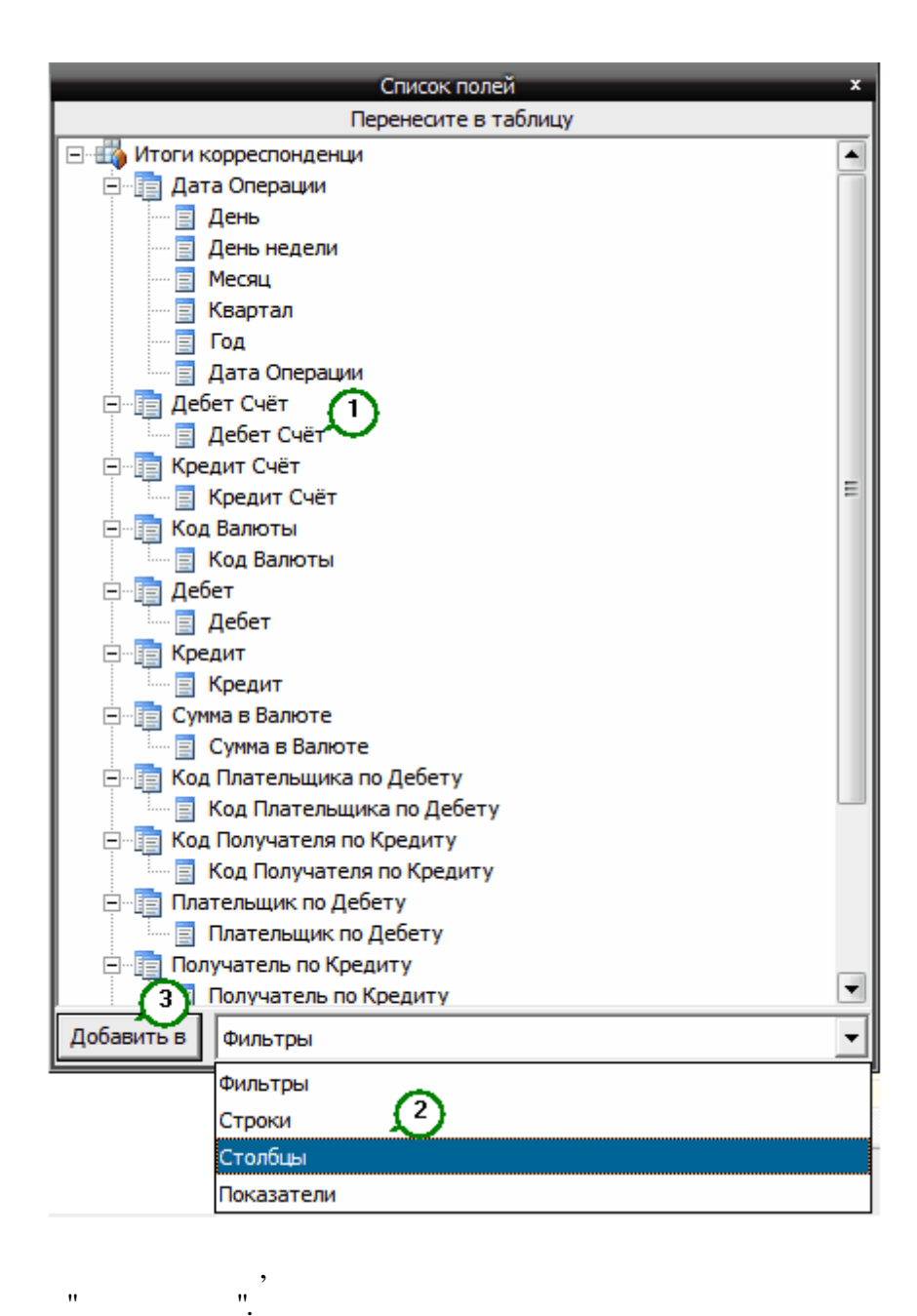

••

..

"

"

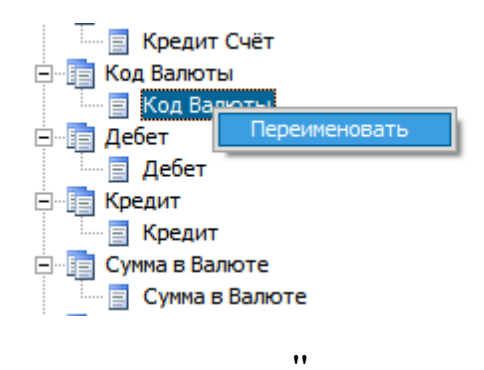

"

•

••

:

"

-

|   | Смена наз<br>Введите<br>Код Ва | звания поля<br>новое названи<br>яюты | е поля |       |
|---|--------------------------------|--------------------------------------|--------|-------|
|   |                                | ОК                                   | Cancel |       |
|   | "                              |                                      | 44     | OLAP- |
| - |                                |                                      |        | 46    |

33

...

,

| 民 Кубы               |    |                           |                |                |                     |                |                  |
|----------------------|----|---------------------------|----------------|----------------|---------------------|----------------|------------------|
| Выбор куба Куб Диаг  | ра | M                         | -              |                |                     |                |                  |
| 🗟 🥔 🖾 🗟 💋 📂          | С  | писок показате            | лей 🥡 #.# 📃    | 1 🐻            |                     |                |                  |
| Схемы                |    | перенести в               |                | И              | тоги корреспонденци | 1              |                  |
| Наименование         | u. | орласть<br>Эпото-йинелемс |                | Перене         | сите сюда поля фили | тров           |                  |
| Итоги корреспонденци |    |                           | 400            | Показател 💌    | Месяц 🔺 💌           |                |                  |
| Оплаты Плательщики   | J. |                           |                | Θ              | Сумм                | а, руб.        |                  |
|                      | L  | Кредит Счёт 🔺 💌           | Дебет Счёт 🔺 💌 | Август         | Сентябрь            | Октябрь        | Итого            |
|                      | L  | <b>=</b> 26               | 51             |                |                     | 2 478,00       | 2 478,00         |
|                      | L  | <b>=</b> 50               | 51             | 33 253 330,00  | 9 358 440,00        | 15 139 190,00  | 57 750 960,00    |
|                      |    | . <mark>⊡</mark> 51       |                | 0,00           |                     |                | 0,00             |
|                      | Ш  |                           | 08             | 38 464,00      |                     | 76 325,00      | 114 789,00       |
|                      | Ш  |                           | 26             | 5 039 769,00   | 4 543 163,00        | 4 612 507,00   | 14 195 439,00    |
|                      |    |                           | 50             | 8 820 960,00   | 7 935 510,00        | 10 392 180,00  | 27 148 650,00    |
|                      | Ш  |                           | 57             | 12 821 244,00  |                     | 25 441 729,00  | 38 262 973,00    |
|                      |    |                           | 60             | 870 014 778,00 | 612 202 072,00      | 702 558 933,00 | 2 184 775 783,00 |
|                      | Ш  |                           | 62             |                |                     | 1 434 964,00   | 1 434 964,00     |
|                      | K  | •                         | 66             | 345 141 496,00 | 354 832 116,00      | 291 224 418,00 | 991 198 030,00   |
|                      | Ш  |                           | 67             | 103 370 000,00 |                     |                | 103 370 000,00   |
|                      |    |                           | 68             | 172 479 842,00 | 144 169 499,00      | 255 674 414,00 | 572 323 755,00   |
|                      |    |                           | 69             | 101 066 483,00 | 49 669 377,00       | 86 669 877,00  | 237 405 737,00   |
|                      |    |                           | 70             | 274 410 219,00 | 241 394 273,00      | 248 715 940,00 | 764 520 432,00   |
|                      |    |                           | 76             | 68 374 470,00  | 34 147 696,00       | 58 717 119,00  | 161 239 285,00   |

),

:

".

(

"

:

..

•

,

:

).

-

| Зыборкуба Куб Диаг  | рамма        |              |                            |                 |                  |                |                  |                |                  |                   |
|---------------------|--------------|--------------|----------------------------|-----------------|------------------|----------------|------------------|----------------|------------------|-------------------|
| i 🥔 🛐 🖬 🖉 🔍 .       | • 🍋 0 3 📴    | - 🗈 - 📓 😹    | *.* 🗐 🐴                    |                 |                  |                |                  |                |                  |                   |
| Схемы               |              |              |                            |                 | Итоги корре      | спонденци      |                  |                |                  |                   |
| аименование         |              |              |                            |                 | Перенесите сюда  | поля фильтров  |                  |                |                  |                   |
| тоги корреспонденци | Список полей |              | Месяц 🔺 💌                  | Показател 💌     | J                |                |                  |                |                  |                   |
| платы Плательщики   |              |              | <ul> <li>Август</li> </ul> | 🔀 Сумма, руб.   | рь               |                | 🖃 Октябрь        |                | Итого по Сумма,  | Итого по          |
|                     | Дебет 🔺 🗖    | 🛛 Кредит 🔺 🔽 | Сумма, руб.                | 🔀 Сумма в Валют | е а, руб.        | Сумма в Валюте | Сумма, руб.      | Сумма в Валюте | руб.             | Сумма в<br>Валюте |
|                     | 51           | 50           | 33 253 330.00              |                 | 3 358 440.00     |                | 15 139 190.00    |                | 57 750 960.00    |                   |
|                     |              | 62           | 1 258 316 231,00           |                 | 1 142 002 661,00 |                | 1 322 608 560,00 |                | 3 722 927 452,00 |                   |
|                     |              | 66           | 348 803 226,00             |                 | 286 770 948,00   |                | 341 783 860,00   |                | 977 358 034,00   |                   |
|                     |              | 76           | 545 495,00                 |                 | 10 568 631,00    |                | 806 912,00       |                | 11 921 038,00    |                   |
|                     |              | 79           | 620 000,00                 |                 | 1 485 000,00     |                | 460 000,00       |                | 2 565 000,00     |                   |
|                     |              | 91           | 25 004 055,00              |                 | 10 746 257,00    |                | 37 519 065,00    |                | 73 269 377,00    |                   |
|                     |              | 92           |                            |                 | 325 381,00       |                | 900 000,00       |                | 1 225 381,00     |                   |
|                     |              | Итого        | 1 666 542 337,00           |                 | 1 461 257 318,00 |                | 1 719 220 065,00 |                | 4 847 019 720,00 |                   |
|                     | < 🖃 57       | 51           | 12 821 244,00              |                 |                  |                | 25 441 729,00    |                | 38 262 973,00    |                   |
|                     | <b>∃</b> 60  | 51           | 870 014 778,00             |                 | 612 202 072,00   |                | 702 558 933,00   |                | 2 184 775 783,00 |                   |
|                     | ⊟ 62         | 51           |                            |                 |                  |                | 1 434 964,00     |                | 1 434 964,00     |                   |
|                     | <b>⊡</b> 66  | 51           | 345 141 496,00             |                 | 354 832 116,00   |                | 291 224 418,00   |                | 991 198 030,00   |                   |
|                     | <b>⊡</b> 67  | 51           | 103 370 000,00             |                 |                  |                |                  |                | 103 370 000,00   |                   |
|                     | <b>⊡</b> 68  | 51           | 172 479 842,00             |                 | 144 169 499,00   |                | 255 674 414,00   |                | 572 323 755,00   |                   |
|                     | <u> </u>     | 51           | 101 066 483,00             |                 | 49 669 377,00    |                | 86 669 877,00    |                | 237 405 737,00   |                   |
|                     | <b>⊡</b> 70  | 51           | 274 410 219,00             |                 | 241 394 273,00   |                | 248 715 940,00   |                | 764 520 432,00   |                   |
|                     | <b>⊡</b> 76  | 51           | 68 374 470,00              |                 | 34 147 696,00    |                | 58 717 119,00    |                | 161 239 285,00   |                   |
|                     | <b>⊡</b> 79  | 51           | 13 896 878,00              |                 | 12 543 388,00    |                | 27 740 968,00    |                | 54 181 234,00    |                   |
|                     | 92           | 51           |                            |                 | 52 780,00        |                |                  |                | 52 780,00        |                   |
|                     | 99           | 51           | 189 429,00                 |                 |                  |                | 441 080,00       |                | 630 509,00       |                   |
|                     | Итого        |              | 3 642 206 369,00           |                 | 2 922 747 192,00 |                | 3 432 920 519,00 |                | 9 997 874 080,00 |                   |
|                     | C            | ервис        | 1                          |                 |                  |                |                  |                |                  |                   |

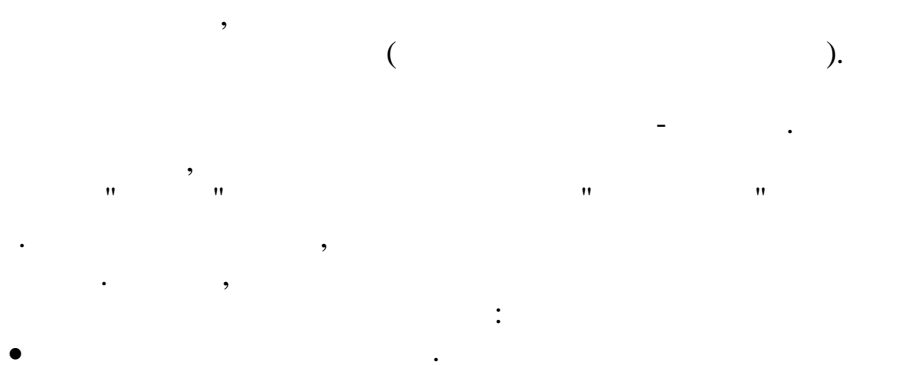

- •
- •
- . (

| $\times$ | Сум<br>Сум | ма,<br>ма в | руб.<br>Вал | юте | Э |   |
|----------|------------|-------------|-------------|-----|---|---|
|          | ×          | <b>€</b>    | 1           | 4   | < | × |

•

.

.

,

.

"",

,

,

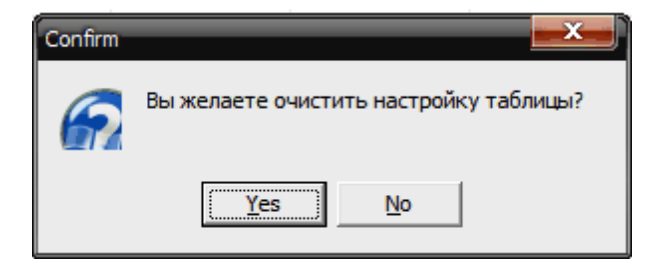

-

2.3.2

,

| 民 Кубы               |                                                                        |                    |               |               |               |         |  |  |
|----------------------|------------------------------------------------------------------------|--------------------|---------------|---------------|---------------|---------|--|--|
| Выборкуба Куб Диа    | аграмма                                                                |                    |               |               |               |         |  |  |
| 🗟 🥔 🔣 🖬 🥔 🔍          | • 😳 🖶 🖁 • 🗊 • 🗊 • 🌌 🌌 *.* 🗏 🏹                                          |                    |               |               |               |         |  |  |
| Схемы                |                                                                        | Оплаты Плательщики |               |               |               |         |  |  |
| Наименование         |                                                                        | Теренесите сюда    | поля фильтров | _             |               |         |  |  |
| Итоги корреспонденци | Список полей 💌                                                         | Показател 🖪        | Чесяц 🔺       |               |               |         |  |  |
| Оплаты Плательщики   |                                                                        | 3                  | Сумм          | на, руб.      |               |         |  |  |
|                      | Плательщики 🔺 🔽                                                        | Август             | Сентябрь      | Октябрь       | Итого         |         |  |  |
|                      | БАРАНОВИЧСКИЙ РЦ ВТИ                                                   | 824 319,00         |               | 820 590,00    | 1 644 909,00  | <b></b> |  |  |
|                      | БАРАНОВИЧСКИ РИП "БРЕСТСКОЕ АГЕНСТВО<br>ПО ГОГ МЕЛЬНОМУ КАДАСТРУ"      |                    |               | 5 599 787,00  | 5 599 787,00  |         |  |  |
|                      | БЕР Щелчком по                                                         |                    |               | 122 035,00    | 122 035,00    |         |  |  |
|                      | БГ ОБЛАСТИ ЕПРОДУКТ                                                    |                    | 810 450,00    |               | 810 450,00    |         |  |  |
|                      | Б разделителя АРАНОВИЧСКИЙ<br>МОЖНО СВЕРНИТЬ                           | 200 000,00         |               | 100 000,00    | 300 000,00    |         |  |  |
|                      | БРБ область схем ЛЕНИЕ                                                 | 487 104,00         | 370 048,00    | 606 992,00    | 1 464 144,00  |         |  |  |
|                      | < B/454804                                                             |                    |               | 42 411,00     | 42 411,00     |         |  |  |
|                      | ГЛУ "ЧАУССКИЙ ЛЕСХОЗ"                                                  | 9 000 000,00       |               |               | 9 000 000,00  |         |  |  |
|                      | ГЛХУ "БЕШЕНКОВИЧСКИЙ ЛЕСХОЗ"                                           | 9 600 000,00       |               | 8 000 000,00  | 17 600 000,00 |         |  |  |
|                      | ГЛХУ "БЫХОВСКИЙ ЛЕСХОЗ"                                                | 6 500 000,00       | 9 100 000,00  | 11 500 000,00 | 27 100 000,00 |         |  |  |
|                      | ГЛХУ "ДВИНСКАЯ ЭКСПЕРИМЕНТАЛЬНАЯ ЛЕСНАЯ<br>БАЗА ИЛ НАНБ"               |                    |               | 8 483 628,00  | 8 483 628,00  |         |  |  |
|                      | ГЛХУ "ОКТЯБРЬСКИЙ ЛЕСХОЗ"                                              | 15 500 000,00      | 11 700 000,00 | 36 000 000,00 | 63 200 000,00 |         |  |  |
|                      | ГЛХУ "СТАРОДОРОЖСКИЙ ЛЕСХОЗ"                                           |                    | 25 300 000,00 | 25 500 000,00 | 50 800 000,00 |         |  |  |
|                      | ГЛХУ ИВАЦЕВИЧСКИЙ ВОЕННЫЙ ЛЕСХОЗ                                       |                    |               | 16 500 000,00 | 16 500 000,00 |         |  |  |
|                      | ГЛХУ РОГАЧЕВСКИЙ ЛЕСХОЗ                                                |                    | 9 200 000,00  | 4 500 000,00  | 13 700 000,00 |         |  |  |
|                      | ГОЛХУ "РЕЧИЦКИЙ ОПЫТНЫЙ ЛЕСХОЗ"                                        |                    |               | 6 500 000,00  | 6 500 000,00  |         |  |  |
|                      | ГОС. УЧРЕЖДЕНИЕ "РЦГЭИОЗ" МЗ РБ                                        |                    |               | 15 800,00     | 15 800,00     |         |  |  |
|                      | ГОСУДУНИТАРНОЕ СТРОИТ.ПРЕДПР.ПМК-4<br>СТРОИТЕЛЬСТВО ЖИЛЬЯ В Д.СТРИГИНЬ |                    |               | 6 082 223,00  | 6 082 223,00  | -       |  |  |
|                      | Сервис                                                                 | 4                  |               |               | J             | Þ       |  |  |
| Закрыть              |                                                                        |                    |               |               | Просмотр      | Печать  |  |  |

•

,

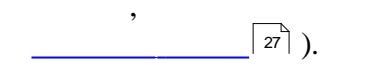

.

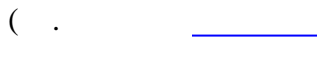

"

\_

37

"

...

"

2.3.3

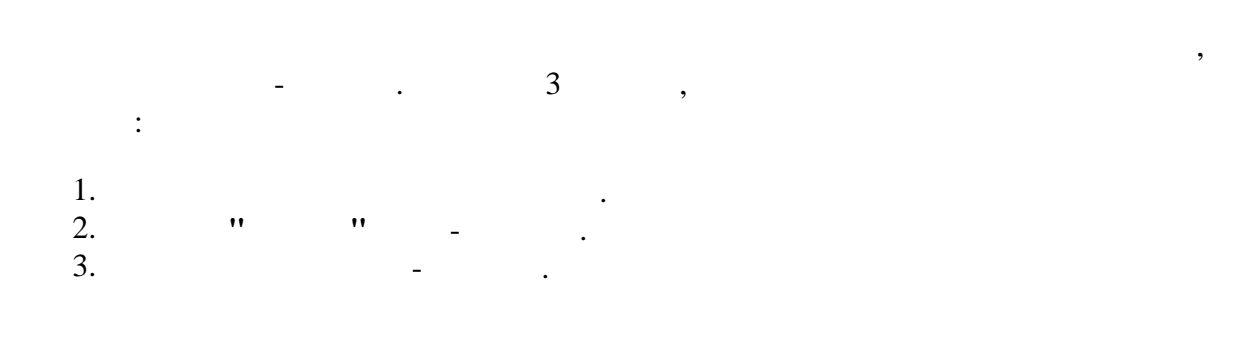

.

|                                                                                         | Оплать        | Плательщики    |                      |                      |             |
|-----------------------------------------------------------------------------------------|---------------|----------------|----------------------|----------------------|-------------|
|                                                                                         | Перенесите о  | сюда поля филь | тров                 |                      |             |
| Список полей 💌                                                                          | Показател 🖪   | Месяц          |                      |                      |             |
|                                                                                         | 8             |                | Сменить порядок с    | ортировки            |             |
| Плательщики 🔺 💌                                                                         | Август        | Сентябрь 🖌     | Показывать итоги     |                      |             |
| БАРАНОВИЧСКИЙ РЦ ВТИ                                                                    | 824 319,00    |                | Свернуть измерени    | e                    | ▲           |
| БАРАНОВИЧСКИЙ Ф-Л РУП "БРЕСТСКОЕ АГЕНСТВО ПО<br>ГОС. РЕГИСТРАЦИИ И ЗЕМЕЛЬНОМУ КАДАСТРУ" |               |                | Развернуть измерение |                      |             |
| БЕЛГИСС                                                                                 |               |                |                      |                      | Е по центру |
| БЕЛОРУСНЕФТЬ-БРЕСТОБЛНЕФТЕПРОДУКТ                                                       |               | 810 4          | Переименовать        |                      |             |
| БРЕСТСКИЙ Ф-Л РУП БЕЛПОЧТА БАРАНОВИЧСКИЙ РУПС                                           | 200 000,00    |                | Перенести элемент    | ы в область фильтров |             |
| БРЕСТСКОЕ ОБЛАСТНОЕ УПРАВЛЕНИЕ<br>ПРОМАТОМНАДЗОРА                                       | 487 104,00    | 370 048,0      | 0 606 992,00         | 1 464 144,00         | _           |
| B/454804                                                                                |               |                | 42 411,00            | 42 411,00            |             |
| ГЛУ "ЧАУССКИЙ ЛЕСХОЗ"                                                                   | 9 000 000,00  |                |                      | 9 000 000,00         |             |
| ГЛХУ "БЕШЕНКОВИЧСКИЙ ЛЕСХОЗ"                                                            | 9 600 000,00  |                | 8 000 000,00         | 17 600 000,00        |             |
| ГЛХУ "БЫХОВСКИЙ ЛЕСХОЗ"                                                                 | 6 500 000,00  | 9 100 000,0    | 0 11 500 000,00      | 27 100 000,00        |             |
| ГЛХУ "ДВИНСКАЯ ЭКСПЕРИМЕНТАЛЬНАЯ ЛЕСНАЯ БАЗА<br>ИЛ НАНБ"                                |               |                | 8 483 628,00         | 8 483 628,00         |             |
| ГЛХУ "ОКТЯБРЬСКИЙ ЛЕСХОЗ"                                                               | 15 500 000,00 | 11 700 000,0   | 0 36 000 000,00      | 63 200 000,00        |             |
| ГЛХУ "СТАРОДОРОЖСКИЙ ЛЕСХОЗ"                                                            |               | 25 300 000,0   | 0 25 500 000,00      | 50 800 000,00        |             |
| ГЛХУ ИВАЦЕВИЧСКИЙ ВОЕННЫЙ ЛЕСХОЗ                                                        |               |                | 16 500 000,00        | 16 500 000,00        |             |
| ГЛХУ РОГАЧЕВСКИЙ ЛЕСХОЗ                                                                 |               | 9 200 000,0    | 0 4 500 000,00       | 13 700 000,00        |             |
| ГОЛХУ "РЕЧИЦКИЙ ОПЫТНЫЙ ЛЕСХОЗ"                                                         |               |                | 6 500 000,00         | 6 500 000,00         |             |
| ГОС. УЧРЕЖДЕНИЕ "РЦГЭИОЗ" МЗ РБ                                                         |               |                | 15 800,00            | 15 800,00            |             |
| ГОСУДУНИТАРНОЕ СТРОИТ.ПРЕДПР.ПМК-4<br>СТРОИТЕЛЬСТВО ЖИЛЬЯ В Д.СТРИГИНЬ                  |               |                | 6 082 223,00         | 6 082 223,00         |             |
| ГУ "БРЕСТ. ОБЛ. ЦЕНТР ГИГИЕНЫ, ЭПИДЕМИОЛОГИИ И                                          | 84 901 00     |                |                      | 84 901 00            | •           |
| Сервис                                                                                  | 4             |                |                      |                      | • •         |

".

"

•

:

,

,

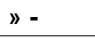

\_

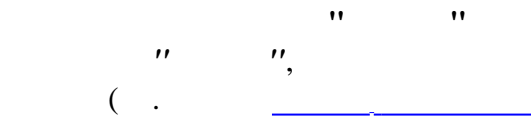

,

| Список полей 🔽                                                                                                    | 🛛 Показател 💌                   | Месяц 🔺                          | <b>J</b>           |                              |   |
|----------------------------------------------------------------------------------------------------|---------------------------------|----------------------------------|--------------------|------------------------------|---|
|                                                                                                    | 8                               | Сум                              | ма, руб.           |                              |   |
| Плательщики 🔺 🔽                                                                                                    | Август                          | Сентябрь                         | Октябрь            | Итого                        |   |
|                                                                                                    | 1 105 649 254,00                | 849 287 802,00                   | 1 009 706 557,00   | 2 964 643 613,00             | - |
| !!! Дата выписки = 06.08.2009; Номер выписки = 75875; Сумма<br>= 540810,00                                                                               | 33 873 330,00                   | 10 843 440,00                    | 15 599 190,00      | 60 315 960,00                |   |
| "ГОМЕЛЬПРОМСТРОЙ" ОАО                                                                                                    |                                 |                                  | 4 734 843,00       | 4 734 843,00                 |   |
| "ЛЭВИШ" ОДО 376                                                                                                    |                                 |                                  | 2 023 002,00       | 2 823 002,00                 |   |
| "СТРОИТЕЛЬНЫЙ ТРЕСТ N 14" РУП                                                                                                    | ть куб                          | 1                                |                    | 1 288 111,00                 |   |
| АО БСЗАТЛАНТ                                                                                                    | тыкуб                           | 408 984,00                       |                    | 408 984,00                   |   |
| АССОЦИАЦИЯ АВТОМАТИЧЕСКОЙ ИДЕНТИ РІ                                                                                                    | >                               |                                  |                    | 4 <sup>7</sup> 1 685,00      |   |
| БАР ГУ. 🖬 Сохрани                                                                                                    | ть схему                        | 90 697,00                        | 434 819,00         | 5 <mark>3</mark> 6 261,00    |   |
| БАРАНОВИЧСКИЙ ОТ ДЕЛ ДЕПАРТАМЕНТА D> 23 Загрузит<br>РБ                                                                                                   | ъ схему                         |                                  | 581 660,00         | 581 660,00                   |   |
| БАРАНОВИЧСКИЙ РЦ ВТИ                                                                                                    |                                 |                                  | 820 590,00         | 1 6 <mark>-</mark> 4 909,00  |   |
| БАРАНОВИЧСКИЙ Ф-Л РУП "БРЕСТСКОЕ АГ <mark>Е</mark> Н <sup>©</sup> Показыв<br>ГОС. РЕГИСТРАЦИИ И ЗЕМЕЛЬНОМУ КАДА <mark>С</mark> ТІ <del>ВО</del> Окрыть н | ать подсказки<br>нули в строках |                                  | 5 599 787,00       | 5 5 <mark>9</mark> 787,00    |   |
| БЕЛГИСС В Скрыть н                                                                                                    | нули в столбцах                 |                                  | 122 035,00         | 1:2 035,00                   |   |
| БЕЛОРУСНЕФТЬ-БРЕСТОБЛНЕФТЕПРОДУСТ 😿 Сортиро                                                                                                    | вка строк 🔹 🕨                   | <ul> <li>Сортировка г</li> </ul> | ю значению осей    | ) <mark>0 450,00</mark>      |   |
| БРЕСТСКИЙ Ф-Л РУП БЕЛПОЧТА БАРАНОВ 14 📴 Сортиро                                                                                                    | вка столбцов 🔹 🕨                | Сортировка г                     | ю итогам показате  | ля 3 <mark>1</mark> 0 000,00 |   |
| БРЕСТСКОЕ ОБЛАСТНОЕ УПРАВЛЕНИЕ<br>ПРОМАТОМНАДЗОРА                                                                                                    | о показателей                   | Сортировка                       | по активному столб | ц <mark>у н</mark> 64 144,00 |   |
| B/454804                                                                                                    |                                 |                                  | 42 411,00          | 2 411,00                     |   |
| ГЛУ "ЧАУССКИЙ ЛЕСХОЗ"                                                                                                    | onoŭ                            |                                  |                    | 9 000 000,00                 |   |
| ГЛХУ "БЕШЕНКОВИЧСКИЙ ЛЕСХОЗ"                                                                                                    |                                 |                                  | 8 000 000,00       | 17,000 000,00                | - |
| Сервис                                                                                                    |                                 |                                  | i                  |                              | • |

-

:

. "39

..

| Дебет 🔺 💌   | Кредит 🔺 💌 | Август           | Сентябрь         | Октябрь                    | Итого            |
|-------------|------------|------------------|------------------|----------------------------|------------------|
| <b>⊡</b> 08 | 51         | 38 464,00        |                  | 76 325,00                  | 114 789,00       |
| <b>⊇</b> 26 | 51         | 5 039 769,00     | 4 543 163,00     | 4 612 507,00               | 14 195 439,00    |
| <b>=</b> 50 | 51         | 8 820 960,00     | 7 935 510,00     | 10 392 180,00              | 27 148 650,00    |
| <b>⊡</b> 51 | 26         |                  |                  | 2 478,00                   | 2 478,00         |
|             | 50         | 33 253 330,00    | 9 358 440,00     | 15 139 190,00              | 57 750 960,00    |
|             | 62         | 1 258 316 231,00 | 1 142 002 661,00 | 1 322 608 560,00           | 3 722 927 452,00 |
|             | 66         | 348 803 226,00   | 286 770 948,00   | 341 783 860,00             | 977 358 034,00   |
|             | 76         | 545 495,00       |                  |                            | 11 921 038,00    |
|             | 79         | 620 000,00       | Rupppur          |                            | 2 565 000,00     |
|             | 91         | 25 004 055,00    | 1 Паналани       |                            | 73 269 377,00    |
|             | 92         |                  | Показые          | ать и                      | 1 225 381,00     |
|             | Итого      | 1 666 542 337,00 | 146 Выделит      | гь <mark>стро</mark> ку )0 | 4 847 019 720,00 |
| <b>5</b> 7  | 51         | 12 821 244,00    | Выделит          | гь столбец 🛛 )0            | 38 262 973,00    |
| <b>=</b> 60 | 51         | 870 014 778,00   | 61 Выделит       | гывсе Ctrl+A )0            | 2 184 775 783,00 |
| <b>⊡</b> 62 | 51         |                  | Ph               | 10                         | 1 434 964,00     |
| .⊒ 66       | 51         | 345 141 496,00   | 35 4 Копиров     | ать Ctrl+C <sub>IO</sub>   | 991 198 030,00   |
| <b>⊡</b> 67 | 51         | 103 370 000,00   |                  |                            | 103 370 000,00   |
| <b>⊟</b> 68 | 51         | 172 479 842,00   | 144 169 499,00   | 255 674 414,00             | 572 323 755,00   |

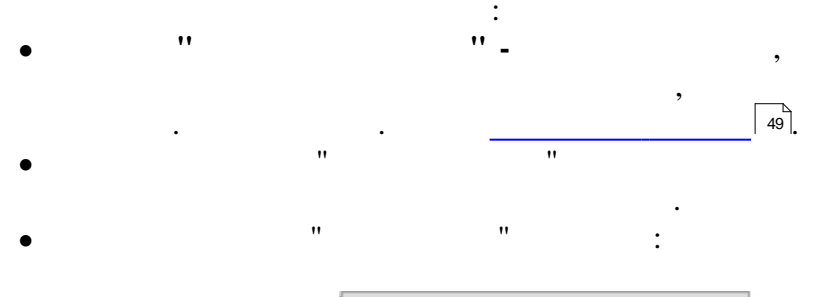

- Значение
   Процент по строке общий
   Процент по столбцу общий
   Процент по строке в группе
   Процент по столбцу в группе
- 1 Процент общий

":

• •

|             |            | Показате 💌 | Месяц 🔺 💌 |           |           |
|-------------|------------|------------|-----------|-----------|-----------|
|             |            | Ξ          | Сумм      | а, руб.   |           |
|             |            |            |           | 0 (       | 14        |
| Дебет 🔺 💌   | Кредит 🔺 💌 | Август     | Сентябрь  | Октябрь   | Итого     |
| ⊡ 08        | 51         | 33,5084%   |           | 66,4916%  | 100,0000% |
| <b>⊒</b> 26 | 51         | 35,5027%   | 32,0044%  | 32,4929%  | 100,0000% |
| <b>∃</b> 50 | 51         | 32,4913%   | 29,2299%  | 38,2788%  | 100,0000% |
| <b>⊡</b> 51 | 26         |            |           | 100,0000% | 100,0000% |
|             | 50         | 57,5806%   | 16,2048%  | 26,2146%  | 100,0000% |
|             | 62         | 33,7991%   | 30,6749%  | 35,5260%  | 100,0000% |
|             | 66         | 35,6884%   | 29,3414%  | 34,9702%  | 100,0000% |
|             | 76         | 4,5759%    | 88,6553%  | 6,7688%   | 100,0000% |
|             | 79         | 24,1715%   | 57,8947%  | 17,9337%  | 100,0000% |
|             | 91         | 34,1262%   | 14,6668%  | 51,2070%  | 100,0000% |
|             | 92         |            | 26,5535%  | 73,4465%  | 100,0000% |
|             | Итого      | 34,3828%   | 30,1475%  | 35,4696%  | 100,0000% |
| <b>⊡</b> 57 | 51         | 33,5082%   |           | 66,4918%  | 100,0000% |
| 🖃 60        | 51         | 39,8217%   | 28,0213%  | 32,1570%  | 100,0000% |
| 🖃 62        | 51         |            |           | 100,0000% | 100,0000% |
| 🖃 66        | 51         | 34,8206%   | 35,7983%  | 29,3811%  | 100,0000% |
| 🖃 67        | 51         | 100,0000%  |           |           | 100,0000% |
| 🖃 68        | 51         | 30,1368%   | 25,1902%  | 44,6730%  | 100,0000% |
| 🖃 69        | 51         | 42,5712%   | 20,9217%  | 36,5071%  | 100,0000% |
| <b>=</b> 70 | 51         | 35,8931%   | 31,5746%  | 32,5323%  | 100,0000% |
| 🖃 76        | 51         | 42,4056%   | 21,1783%  | 36,4161%  | 100,0000% |
| <b>9</b> 79 | 51         | 25,6489%   | 23,1508%  | 51,2003%  | 100,0000% |
| 92          | 51         |            | 100,0000% |           | 100,0000% |
| 99          | 51         | 30,0438%   |           | 69,9562%  | 100,0000% |
| Итого       |            | 36,4298%   | 29,2337%  | 34,3365%  | 100,0000% |

·· ··.

• " "

2.3.4

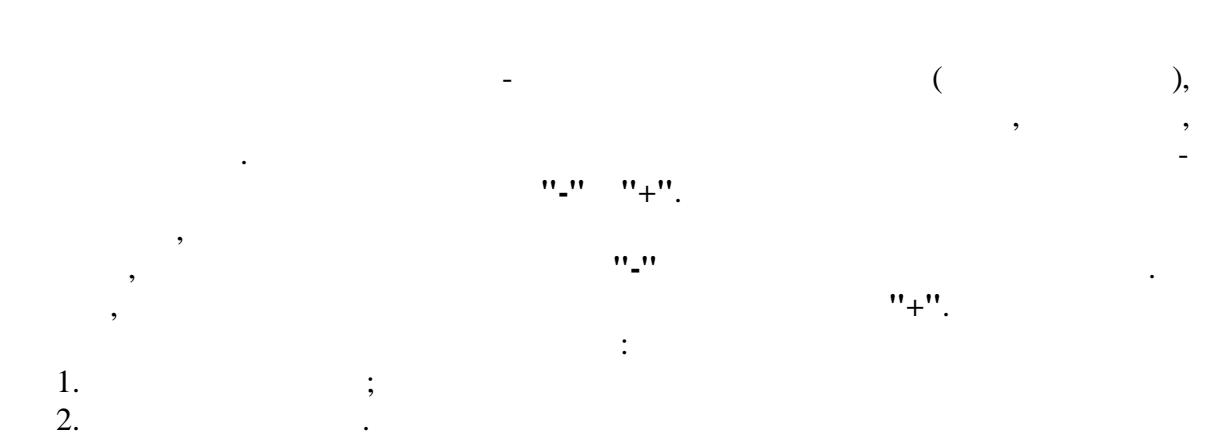

| Список полей                                |           | Показател 💌 Месяц 🔺 💌 |
|---------------------------------------------|-----------|-----------------------|
| Плательщики 🔺 💌                             | Дебет 🔶 🗔 | ± Сумма, руб.         |
|                                             | 51 (2     | 315 000,00            |
| {1}                                         | 60        | 226 772,00            |
|                                             | Итого     | 541 772,00            |
|                                             | 60        | 1 913 425,00          |
| ■ РЕСПУБЛ.УНИТАРНОЕ<br>СТРОИТМОНТ.ПРЕДПР."Г | 51        | 7 582 882,00          |

"

-

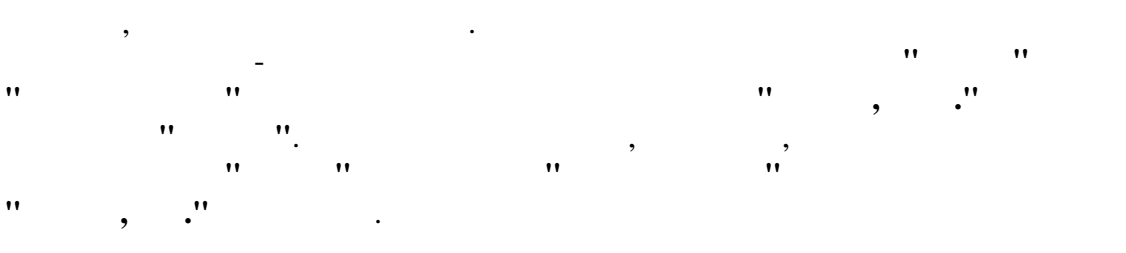

| Список полей                                                                                                    |           | Показател 🗅   | 🛛 Месяц 🔷     |                |                |
|----------------------------------------------------------------------------------------------------|-----------|---------------|---------------|----------------|----------------|
|                                                                                                    |           | Θ             | Сумм          | иа, руб.       |                |
| Плательщики 🛛 🔺 💌                                                                                                    | Дебет 🔺 💌 | Август        | Сентябрь      | Октябрь        | Итого          |
| ⊞ ПХБО                                                                                                    |           |               | 541 772,00    |                | 541 772,00     |
| ⊟ПЧУП "БЕЛМАШСЕРВИС"                                                                                                    | 60        | 1 913 425,00  |               |                | 1 913 425,00   |
| ■ РЕСПУБЛ.УНИТАРНОЕ<br>СТРОИТМОНТ.ПРЕДПР."Г                                                                                 | 51        | 7 582 882,00  |               |                | 7 582 882,00   |
| <ul> <li>РЕСПУБЛИКАНСКОЕ<br/>ДОЧЕРНЕЕ<br/>СТРОИТЕЛЬНО-МОНТАЖНОЕ<br/>УНИТАРНОЕ ПРЕДПРИЯТЕ<br/>"ЖЛОБИНМЕТАЛЛУРГСТР</li> </ul> | 51        |               |               | 100 000 000,00 | 100 000 000,00 |
| РЕСПУБЛИКАНСКОЕ<br>СТРОИТЕЛЬНОЕ<br>УНИТАРНОЕ ПРЕДПРИЯТИЕ<br>ПМК-97                                                          | 51        |               |               | 42 380 892,00  | 42 380 892,00  |
| РЕСПУБЛИКАНСКОЕ<br>УНИТАРНОЕ ПРЕДПРИЯТИЕ<br>"СТРОИТЕЛЬНЫЙ ТРЕСТ N<br>14"                                                    | 51        | 4 138 269,00  |               |                | 4 138 269,00   |
| РПУП МОГИЛЕВСКИЙ<br>ЗАВОД СТРОММАШИНА                                                                                       | 60        | 6 400 000,00  | 10 500 000,00 | 4 200 000,00   | 21 100 000,00  |
| ЭРУП<br>"БЕЛОРУСНЕФТЬ-БРЕСТО                                                                                                | 60        | 21 600 000,00 | 21 200 000,00 | 19 500 000,00  | 62 300 000,00  |
| ЭРУП<br>"БЕЛОРУСЬНЕФТЬ-БРЕСТ                                                                                                | 60        | 2 300 000,00  | 2 110 320,00  |                | 4 410 320,00   |
| ■РУП "БЕЛПРОМИМПЭКС"                                                                                                    | 60        | 3 000 000,00  | 4 860 000,00  |                | 7 860 000,00   |
| РУП "ЗАВОД СРЕДСТВ<br>КОМПЛЕКСНОЙ                                                                                           | 60        | 4 744 780,00  | 4 700 000,00  | 11 600 000,00  | 21 044 780,00  |

, . .

.

:

,

"536 261,00"

| Сп                                                                                      |     | полей       |              |               |            |       | E    | 30      | Токаз | ател 🖪      | Месяц      | *        | 2            |         |           |        |   |
|-----------------------------------------------------------------------------------------|-----|-------------|--------------|---------------|------------|-------|------|---------|-------|-------------|------------|----------|--------------|---------|-----------|--------|---|
|                                                                                         | -   |             |              | <u> </u>      |            |       |      |         | а     |             | C          | чмма     | . рчб.       |         |           |        | - |
| đ                                                                                       |     | Цетали      | зация ячейки | $\rightarrow$ |            | _     |      |         | _     |             |            | _        |              | Į       |           | X      |   |
|                                                                                         | Ø,  | <b>1</b>    | 2            |               |            |       |      |         |       |             |            |          |              |         |           |        |   |
| !!                                                                                      | N≗  | День        | День_недел   | Иесяц         | Квартал_D. | Год_D | ACC  | ACC     | CASE  | CCONC       | CDATA_OPE  | PAYE     | РАУ Плательи | PAYERSN | Сумма, ру | JG. 9  | - |
|                                                                                         |     | 1 10        | понедельник  | Август        | Квартал З  | 2009  | 51   | 62      | BYR   | 6201        | 10.08.2009 | 441      | 441 БАР ГУ.  | БАР ГУ. | 10 745    | i,00 🔺 | 1 |
|                                                                                         |     | 2 4         | пятница      | Сентяб        | Квартал З  | 2009  | 51   | 62      | BYR   | 6201        | 04.09.2009 | 441      | 441 БАР ГУ.  | БАР ГУ. | 26 864    | ,00    |   |
|                                                                                         |     | 3 24        | четверг      | Сентяб        | Квартал З  | 2009  | 51   | 76      | BYR   |             | 24.09.2009 | 441      | БАР ГУ.      |         | 63 833    | ,00 🖵  | 1 |
| Ľ                                                                                       |     | 4 14        | среда        | Октябрь       | Квартал 4  | 2009  | 51   | 62      | BYR   | 6201        | 14.10.2009 | 441      | 441 БАР ГУ.  | БАР ГУ. | 386 464   | ,00    |   |
| A                                                                                       | !   | 5 13        | вторник      | Октябрь       | Квартал 4  | 2009  | 51   | 62      | BYR   | 6201        | 13.10.2009 | 441      | 441 БАР ГУ.  | БАР ГУ. | 48 355    | ,00 🔻  |   |
| A<br>E                                                                                  | •   |             |              |               |            |       |      |         |       |             |            |          |              |         | <u></u>   | •      |   |
|                                                                                         |     |             |              |               |            |       |      |         |       | 0.745.00    | 00.007     |          | 404.010.0    | E C     | 0.001.001 |        | _ |
| DA                                                                                      |     | 9.<br>ODUUU |              |               |            |       |      | 4       |       | 0 745,00    | 90.697     | ,00      | 434 819,0    | 53      | 6 261,00  | 2      |   |
| р<br>РЕ                                                                                 | PAH | ОВИЧІ       | жий отдел    | ДЕПАРТА       | MEHTA UXH  | АНЫ Г | ивд  |         |       |             |            |          | 581 660,0    | 0 58    | 1 660,00  |        |   |
| БА                                                                                      | PAH | ович        | СКИЙ РЦ ВТИ  |               |            |       |      |         | 82    | 4 319,00    |            |          | 820 590,0    | 0 164   | 4 909,00  |        |   |
| БАРАНОВИЧСКИЙ Ф-Л РУП "БРЕСТСКОЕ АГЕНСТВО ПО<br>ГОС. РЕГИСТРАЦИИ И ЗЕМЕЛЬНОМУ КАДАСТРУ" |     |             |              |               |            |       |      |         |       | 5 599 787,0 | 0 5 59     | 9 787,00 |              |         |           |        |   |
| БЕЛГИСС                                                                                 |     |             |              |               |            |       |      |         |       |             | 122 035,0  | 0 12     | 2 035,00     |         |           |        |   |
| БЕЛОРУСНЕФТЬ-БРЕСТОБЛНЕФТЕПРОДУКТ                                                       |     |             |              |               |            |       |      | 810 450 | ,00   |             | 81         | 0 450,00 |              |         |           |        |   |
| БF                                                                                      | ECT | СКИЙ        | ⊅-Л РУП БЕЛ  | ПОЧТА БА      | РАНОВИЧС   | КИЙ Р | 'ЯПС |         | 20    | 00,000 00   |            |          | 100 000,0    | 0 30    | 0 000,00  |        |   |

536261 = 10745 + 26864 + 63833

•

.

+386464 + 48355.

-

.

2.3.5

| 民 Кубы               |                      |                                    |                  |                  |                  |                |                  | x   |  |  |  |  |
|----------------------|----------------------|------------------------------------|------------------|------------------|------------------|----------------|------------------|-----|--|--|--|--|
| Выборкуба Куб Ди     | аграмма              |                                    |                  |                  |                  |                |                  |     |  |  |  |  |
| 🖬 🥖 🗰 🖪 🥑 🛈          | ) - 🧓 😐              | \$ <b>;</b> - <b>;</b> - ∑         | ¥.# 🗐 🏹          |                  |                  |                |                  |     |  |  |  |  |
| Схемы                | Итоги корреспонденци |                                    |                  |                  |                  |                |                  |     |  |  |  |  |
| Наименование         |                      | Перенесите сюда поля фильтров      |                  |                  |                  |                |                  |     |  |  |  |  |
| Итоги корреспонденци | Список пол           | писок полей 🔍 Локазате 🔍 Месяц 🔺 🔍 |                  |                  |                  |                |                  |     |  |  |  |  |
| Оплаты Плательщики   |                      |                                    | 🖃 Сумма, руб.    |                  |                  |                |                  |     |  |  |  |  |
|                      | Дебет                | 🔺 🔻 Кредит 🔺 💌                     | Август           | Сентябрь         | Октябрь          | Ноябрь         | Итого            | h   |  |  |  |  |
|                      | 26                   | 51                                 | 5 039 769,00     | 4 543 163,00     | 4 612 507,00     | 536 446,00     | 14 731 885,00    |     |  |  |  |  |
|                      | ∃ 50                 | 51                                 | 8 820 960,00     | 7 935 510,00     | 10 392 180,00    | 1 187 890,00   | 28 336 540,00    |     |  |  |  |  |
|                      | <b>⊡</b> 51          | 26                                 |                  |                  | 2 478,00         |                | 2 478,00         |     |  |  |  |  |
|                      |                      | 50                                 | 33 253 330,00    | 9 358 440,00     | 15 139 190,00    | 3 531 160,00   | 61 282 120,00    |     |  |  |  |  |
|                      |                      | 62                                 | 1 258 316 231,00 | 1 142 002 661,00 | 1 322 608 560,00 | 488 925 606,00 | 4 211 853 058,00 |     |  |  |  |  |
|                      | <                    | 66                                 | 348 803 226,00   | 286 770 948,00   | 341 783 860,00   |                | 977 358 034,00   |     |  |  |  |  |
|                      |                      | 76                                 | 545 495,00       | 10 568 631,00    | 806 912,00       | 907 481,00     | 12 828 519,00    |     |  |  |  |  |
|                      |                      | 79                                 | 620 000,00       | 1 485 000,00     | 460 000,00       | 160 000,00     | 2 725 000,00     |     |  |  |  |  |
|                      |                      | 91                                 | 25 004 055,00    | 10 746 257,00    | 37 519 065,00    | 52 131 903,00  | 125 401 280,00   |     |  |  |  |  |
|                      |                      | 92                                 |                  | 325 381,00       | 900 000,00       |                | 1 225 381,00     |     |  |  |  |  |
|                      | J                    | Итого                              | 1 666 542 337,00 | 1 461 257 318,00 | 1 719 220 065,00 | 545 656 150,00 | 5 392 675 870,00 |     |  |  |  |  |
|                      | <b>5</b> 7           | 51                                 | 12 821 244,00    |                  | 25 441 729,00    |                | 38 262 973,00    | Т   |  |  |  |  |
|                      | <b>=</b> 60          | 51                                 | 870 014 778,00   | 612 202 072,00   | 702 558 933,00   | 476 003 440,00 | 2 660 779 223,00 |     |  |  |  |  |
|                      | <b>=</b> 62          | 51                                 |                  |                  | 1 434 964,00     | 298 503,00     | 1 733 467,00     |     |  |  |  |  |
|                      | <b>=</b> 66          | 51                                 | 345 141 496,00   | 354 832 116,00   | 291 224 418,00   |                | 991 198 030,00   |     |  |  |  |  |
|                      | <b>⊟</b> 67          | 51                                 | 103 370 000,00   |                  |                  |                | 103 370 000,00   | 」 🗔 |  |  |  |  |
|                      |                      | Сервис                             | 4                |                  |                  |                |                  | •   |  |  |  |  |
| Закрыть              |                      |                                    |                  |                  |                  | Про            | осмотр Печ       | ать |  |  |  |  |

\_

•

| Перенесите сюда поля фильтров                             |            |                  |     |               |                    |                  |                  |   |  |  |
|-----------------------------------------------------------|------------|------------------|-----|---------------|--------------------|------------------|------------------|---|--|--|
| Список полей Локазате Месси С Сменить полядок сортировки. |            |                  |     |               |                    |                  |                  |   |  |  |
| Дебет 🔺 💌                                                 | Кредит 🔺 💌 | Август           | Сен | Свернуть и    | измерение          |                  | Итого            |   |  |  |
| ⊒ 26                                                      | 51         | 5 039 769,00     |     | Развернут     | ь измерение        | þ                | 14 731 885,00    | - |  |  |
| .⊒ 50                                                     | 51         | 8 820 960,00     |     | Выравнива     | ние                | 28 336 540,00    |                  |   |  |  |
| <b>∋</b> 51                                               | 26         |                  |     |               |                    | 2 478,00         |                  |   |  |  |
|                                                           | 50         | 33 253 330,00    |     | Переимено     | вать               | 61 282 120,00    |                  |   |  |  |
|                                                           | 62         | 1 258 316 231,00 | 11  | Перенести     | элементы в область | 4 211 853 058,00 |                  |   |  |  |
|                                                           | 66         | 348 803 226,00   | 2   | 86 770 948,00 | 341 783 860,00     |                  | 977 358 034,00   |   |  |  |
|                                                           | 76         | 545 495,00       |     | 10 568 631,00 | 806 912,00         | 907 481,00       | 12 828 519,00    |   |  |  |
|                                                           | 79         | 620 000,00       |     | 1 485 000,00  | 460 000,00         | 160 000,00       | 2 725 000,00     |   |  |  |
|                                                           | 91         | 25 004 055,00    |     | 10 746 257,00 | 37 519 065,00      | 52 131 903,00    | 125 401 280,00   |   |  |  |
|                                                           | 92         |                  |     | 325 381,00    | 900 000,00         |                  | 1 225 381,00     |   |  |  |
|                                                           | Итого      | 1 666 542 337,00 | 14  | 61 257 318,00 | 1 719 220 065,00   | 545 656 150,00   | 5 392 675 870,00 |   |  |  |
| ∃ 57                                                      | 51         | 12 821 244,00    |     |               | 25 441 729,00      |                  | 38 262 973,00    |   |  |  |
| .⊒ 60                                                     | 51         | 870 014 778,00   | e   | 12 202 072,00 | 702 558 933,00     | 476 003 440,00   | 2 660 779 223.00 |   |  |  |

..

.. ..

"

43

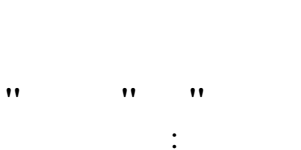

"

Итоги корреспонденци Перенесите сюда поля фильтров Месяц 🔺 💌 Ξ Сумма, руб. ... 🔺 🔽 Кредит... 🔺 🔽 🗛 Кредит Сентябрь Октябрь Ноябрь Дебет 326 51 5 039 769,00 4 543 163,00 4 612 507,00 536 446,00 ٠ **=** 50 51 8 820 960,00 7 935 510,00 10 392 180,00 1 187 890,00 **=** 51 26 2 478,00 50 33 253 330,00 9 358 440,00 15 139 190,00 3 531 160,00 62 1 258 316 231,... 1 142 002 661,... 1 322 608 560,... 488 925 606,00 66 348 803 226,00 286 770 948,00 341 783 860,00 76 545 495,00 10 568 631,00 806 912,00 907 481,00 79 620 000,00 1 485 000,00 460 000,00 160 000,00 91 25 004 055,00 37 519 065,00 52 131 903,00 10 746 257,00 92 325 381,00 900 000,00 ⊒ 57 51 12 821 244,00 25 441 729,00 **=** 60 51 870 014 778,00 612 202 072,00 702 558 933,00 476 003 440,00 **=** 62 51 298 503,00 1 434 964,00 ⊒ 66 51 345 141 496,00 354 832 116,00 291 224 418,00 **=** 67 51 103 370 000,00 **=** 68 51 172 479 842,00 144 169 499,00 255 674 414,00 27 951 937,00

.

,

• •

"

"

.

,

2.3.6

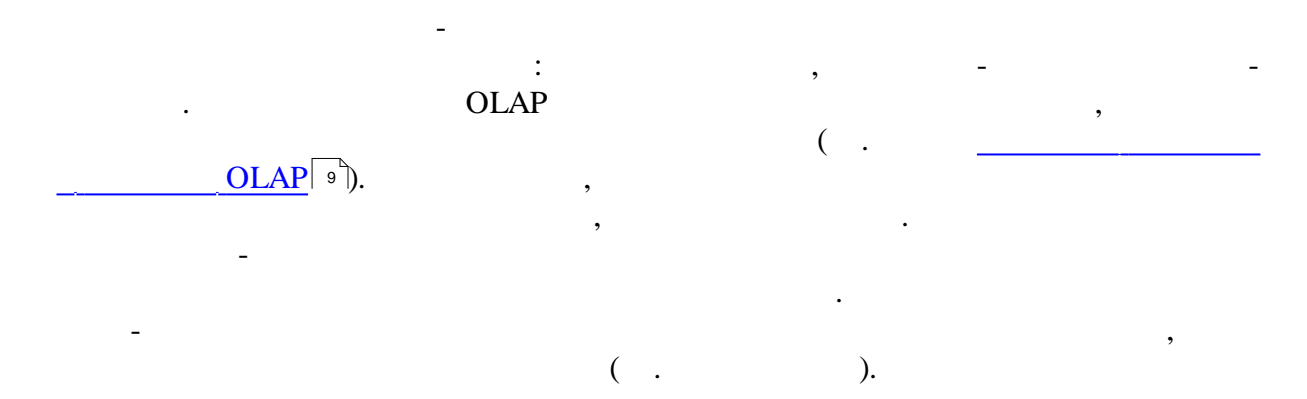

|              |              |                                         |                           |                | Итоги к        | орреспонденци    |
|--------------|--------------|-----------------------------------------|---------------------------|----------------|----------------|------------------|
|              |              |                                         | ₽.                        |                | Перенесите о   | юда поля фильтро |
| Список полей |              | Показате                                | Иесяц 🔺                   |                |                |                  |
|              |              | 😑 Кре,                                  | афт 🔺 💌 <mark>Сумь</mark> | иа, руб.       |                |                  |
|              |              | ~~~~~~~~~~~~~~~~~~~~~~~~~~~~~~~~~~~~~~~ |                           |                |                |                  |
| Дебет 🔺 🔽    | ] Кредит 🔺 💌 | Август                                  | Сентябрь                  | Октябрь        | Ноябрь         |                  |
| <b>=</b> 26  | 51           | 5 039 769,00                            | 4 543 163,00              | 4 612 507,00   | 536 446,00     |                  |
| <b>∋</b> 50  | 51           | 8 820 960,00                            | 7 935 510,00              | 10 392 180,00  | 1 187 890,00   |                  |
| <b>⊒</b> 51  | 26           |                                         |                           | 2 478,00       |                |                  |
|              | 50           | 33 253 330,00                           | 9 358 440,00              | 15 139 190,00  | 3 531 160,00   |                  |
|              | 62           | 1 258 316 231,                          | 1 142 002 661,            | 1 322 608 560, | 488 925 606,00 |                  |
|              | 66           | 348 803 226,00                          | 286 770 948,00            | 341 783 860,00 |                |                  |
|              | 76           | 545 495,00                              | 10 568 631,00             | 806 912,00     | 907 481,00     |                  |
|              | 79           | 620 000,00                              | 1 485 000,00              | 460 000,00     | 160 000,00     |                  |
|              | 91           | 25 004 055,00                           | 10 746 257,00             | 37 519 065,00  | 52 131 903,00  |                  |
|              | 92           |                                         | 325 381,00                | 900 000,00     |                |                  |
| <b>=</b> 57  | 51           | 12 821 244,00                           |                           | 25 441 729,00  |                |                  |
| <b>=</b> 60  | 51           | 870 014 778,00                          | 612 202 072,00            | 702 558 933,00 | 476 003 440,00 |                  |
| <b>=</b> 62  | 51           |                                         |                           | 1 434 964,00   | 298 503,00     |                  |
| 🖃 66         | 51           | 345 141 496,00                          | 354 832 116,00            | 291 224 418,00 |                |                  |
| <b>=</b> 67  | 51           | 103 370 000,00                          |                           |                |                |                  |
| <b>=</b> 68  | 51           | 172 479 842,00                          | 144 169 499,00            | 255 674 414,00 | 27 951 937,00  |                  |
| <b>=</b> 69  | 51           | 101 066 483,00                          | 49 669 377,00             | 86 669 877,00  | 1 182 990,00   |                  |
| <b>=</b> 70  | 51           | 274 410 219,00                          | 241 394 273,00            | 248 715 940,00 | 5 826 442,00   |                  |
| <b>=</b> 76  | 51           | 68 374 470,00                           | 34 147 696,00             | 58 717 119,00  | 26 100 404,00  |                  |
| 379          | 51           | 13 896 878,00                           | 12 543 388,00             | 27 740 968,00  | 4 328 774,00   |                  |
| <b>9</b> 2   | 51           |                                         | 52 780,00                 |                |                |                  |
| 99           | 51           | 189 429,00                              |                           | 441 080,00     |                |                  |
| Итого        |              | 3 642 206 369,                          | 2 922 747 192,            | 3 432 920 519, | 1 089 072 976, |                  |

"

"

| 1                             | Итоги корреспонденци |               |              |               |              |                  |                  |                  |                |                  |               |  |
|-------------------------------|----------------------|---------------|--------------|---------------|--------------|------------------|------------------|------------------|----------------|------------------|---------------|--|
| Перенесите сюда поля фильтров |                      |               |              |               |              |                  |                  |                  |                |                  |               |  |
| Список полей 💌                |                      | 🛛 Кредит 🔺    | Месяц        | <u>~</u>      |              |                  |                  |                  |                |                  |               |  |
|                               | Θ                    |               |              |               |              | Сумма, руб       |                  |                  |                |                  |               |  |
|                               |                      |               |              |               |              |                  |                  |                  |                |                  |               |  |
| Пебет                         | 0ктябрь              | ÁBRUCT        | Сентабль     | Октабрь       | Ноябрь       | ÁBRUCT           | Сентабль         | Октабоь          | Ноябль         |                  | Сентабль      |  |
| 26                            |                      |               |              |               |              | 5 029 769 00     | 4 542 162 00     | 4 612 507 00     | 526 446 00     |                  |               |  |
| 50                            |                      |               |              |               |              | 8 820 960 00     | 7 935 510 00     | 10 392 180 00    | 1 187 890 00   |                  |               |  |
| 51                            | 2 478 00             | 33 253 330 00 | 9 358 440 00 | 15 139 190 00 | 3 531 160 00 | 0 020 300,00     | 1 333 310,00     | 10 332 100,00    | 1 101 030,00   | 1 258 316 231 00 | 1 142 002 661 |  |
| 57                            | 2410,00              | 00 200 000,00 | 0 000 440,00 | 10 100 100,00 | 0 001 100,00 | 12 821 244 00    |                  | 25.441.729.00    |                | 1 200 010 201,00 | 1142 002 001  |  |
| 60                            |                      |               |              |               |              | 870 014 778 00   | 612 202 072 00   | 702 558 933 00   | 476 003 440 00 |                  |               |  |
| 62                            |                      |               |              |               |              | 010 011 110,00   | 012 202 012,00   | 1 434 964 00     | 298 503 00     |                  |               |  |
| 66                            |                      |               |              |               |              | 345 141 496 00   | 354 832 116.00   | 291 224 418.00   | 200 000,00     |                  |               |  |
| 67                            |                      |               |              |               |              | 103 370 000.00   |                  |                  |                |                  |               |  |
| 68                            |                      |               |              |               |              | 172 479 842.00   | 144 169 499.00   | 255 674 414.00   | 27 951 937.00  |                  |               |  |
| 69                            |                      |               |              |               |              | 101 066 483,00   | 49 669 377,00    | 86 669 877,00    | 1 182 990,00   |                  |               |  |
| 70                            |                      |               |              |               |              | 274 410 219,00   | 241 394 273,00   | 248 715 940,00   | 5 826 442,00   |                  |               |  |
| 76                            |                      |               |              |               |              | 68 374 470,00    | 34 147 696,00    | 58 717 119,00    | 26 100 404,00  |                  |               |  |
| 79                            |                      |               |              |               |              | 13 896 878,00    | 12 543 388,00    | 27 740 968,00    | 4 328 774,00   |                  |               |  |
| 92                            |                      |               |              |               |              |                  | 52 780,00        |                  |                |                  |               |  |
| 99                            |                      |               |              |               |              | 189 429,00       |                  | 441 080,00       |                |                  |               |  |
| Итого                         | 2 478,00             | 33 253 330,00 | 9 358 440,00 | 15 139 190,00 | 3 531 160,00 | 1 975 664 032,00 | 1 461 489 874,00 | 1 713 700 454,00 | 543 416 826,00 | 1 258 316 231,00 | 1 142 002 661 |  |

..

-

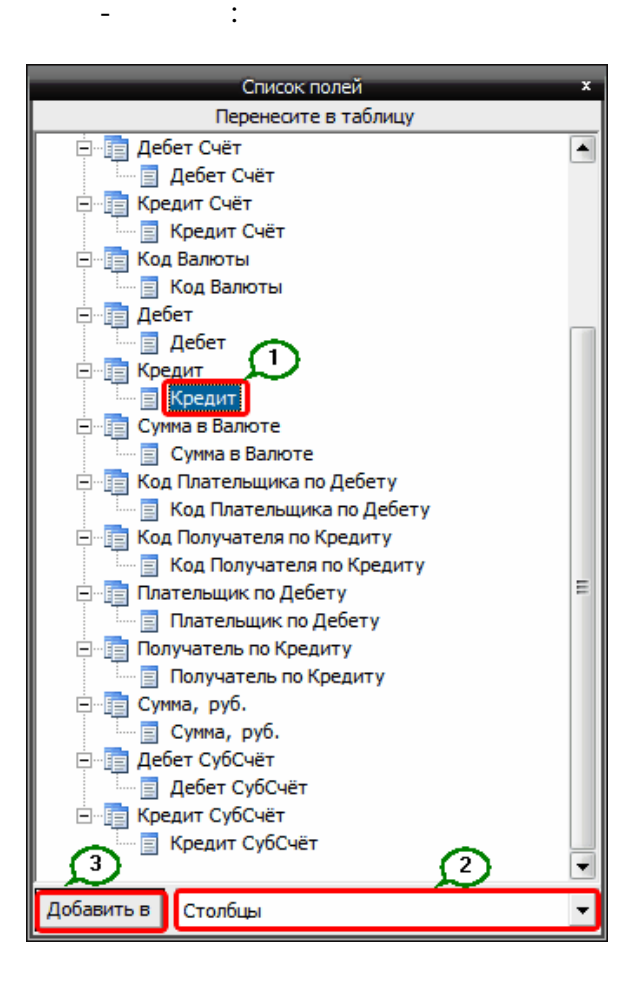

"

,

(

#### 2.3.7

Кнопка сяц 🔺 🔽 фильтрации Сумма, руб. измерения Дебет ... Август Сентябры Октябрь Кредит... 🔺 🗹 26 50 51 51 62 66 76 79 79 91 92 326 5 039 769,00 4 542 163 00 4 612 507,00 350 92 180,00 B 820 962 Выпадающий **=** 51 78,00 список значений 190,00 β 253 🔪 измерения 8 316 231,... 522 608 560,... 803 226,00 286 770 948,00 341 783 860,00 545 495,00 906 912,00 Панель 620 09 00,00 инструментов 5,00 🗹 🗙 🛃 × выпадающего 92 00,000 00 \_ \_ . . \_ . . . Итого 1 666 542 337,.... 1 461 257 318,... 1 719 220 065,... 357 51 12 821 244,00 25 441 729,00 51 🖃 60 870 014 778,00 612 202 072,00 702 558 933,00 362 51 1 434 964,00 **= 66** 51 345 141 496,00 354 832 116,00 291 224 418,00 51 **B**67 100 070 000 00

:

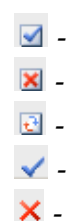

).

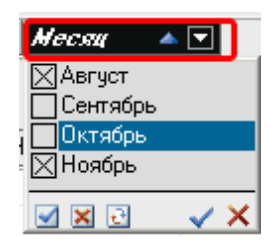

"

,

,

:

-

.

,

| • Месяц               |        |                  |
|-----------------------|--------|------------------|
| Август                |        | Показате 💌       |
| □Сентябрь<br>⊠Октябрь | ит 🔺 💌 | Сумма, руб.      |
|                       |        |                  |
|                       |        | 114 789,00       |
| 26                    | 51     | 9 652 276,00     |
| ∃ 50                  | 51     | 19 213 140,00    |
| ⊡ 51                  | 26     | 2 478,00         |
|                       | 50     | 48 392 520,00    |
|                       | 62     | 2 580 924 791,00 |
|                       | 66     | 690 587 086,00   |
|                       | 76     | 1 352 407,00     |
|                       | 79     | 1 080 000,00     |
|                       | 91     | 62 523 120,00    |
|                       | 92     | 900 000,00       |
|                       | Итого  | 3 385 762 402,00 |
| ∃ 57                  | 51     | 38 262 973,00    |
| ⊟ 60                  | 51     | 1 572 573 711,00 |
| <b>⊟</b> 62           | 51     | 1 434 964,00     |
| ⊟ 66                  | 51     | 636 365 914,00   |
| <b>⊡</b> 67           | 51     | 103 370 000,00   |
| ⊟ 68                  | 51     | 428 154 256,00   |
| <b>⊟</b> 69           | 51     | 187 736 360,00   |
| ∃ 70                  | 51     | 523 126 159,00   |
| ∃ 76                  | 51     | 127 091 589,00   |
| <b>=</b> 79           | 51     | 41 637 846,00    |
| 99                    | 51     | 630 509,00       |
| Итого                 |        | 7 075 126 888,00 |

47

".

"

"

,

-

,

•

| 48 | FastCube | « | - | » - |  |
|----|----------|---|---|-----|--|
|    |          |   |   |     |  |

.

2.3.8

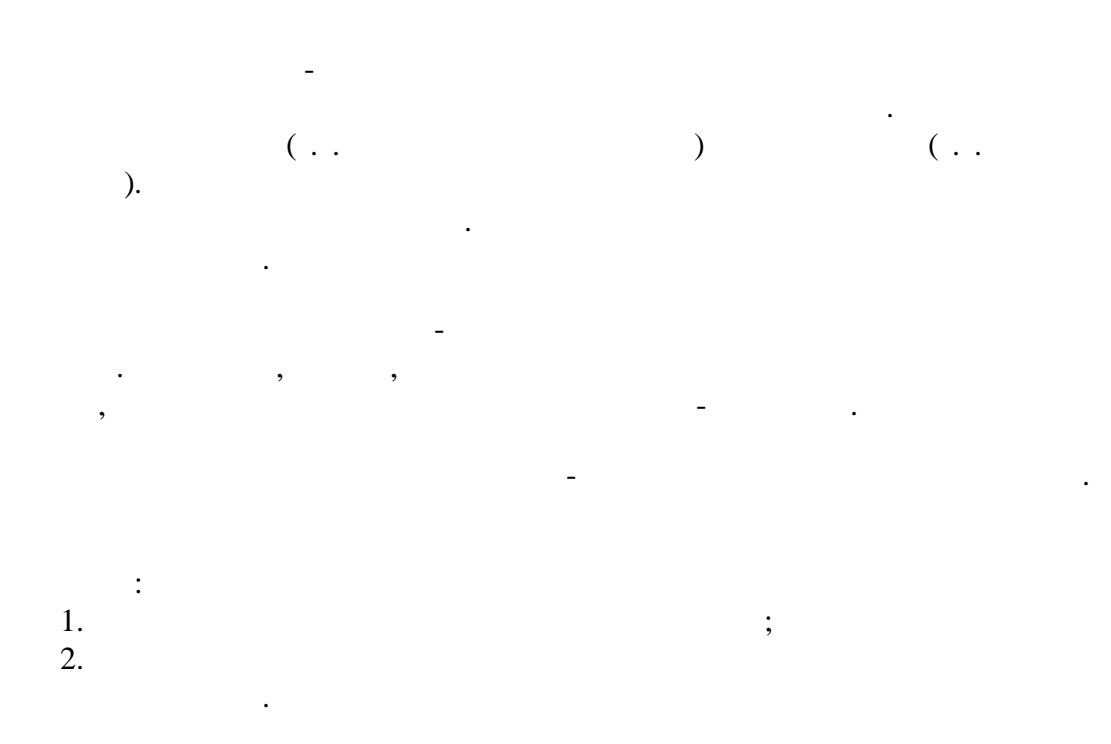

| Список полей | Сим             | вол             | Показате 💌 Ме          | есяц 🔺 🔽         |                  |
|--------------|-----------------|-----------------|------------------------|------------------|------------------|
|              | напрає<br>сопти | ЗЛЕНИЯ<br>Повки | )                      |                  | Сумма, руб.      |
| 2            |                 | , obtain        |                        |                  |                  |
| Дебет 🔺 💌    | Кредит.         |                 | A =                    | Caracter         | Октябрь          |
| ⊒ 26         | 51              | Сме             | нить порядок сортиров  | ки               | 4 612 507,00     |
| ⊒ 50         | 51              | Пока            | азывать итоги          |                  | 10 392 180,00    |
| ⊒ 51         | 26              | Све             | рнуть измерение        |                  | 2 478,00         |
|              | 50              | Раза            | вернуть измерение      | 15 139 190,00    |                  |
|              | 62              | Выр             | авнивание              | •                | 1 322 608 560,00 |
|              | 66              |                 |                        |                  | 341 783 860,00   |
|              | 76              | Пер             | еименовать             |                  | 806 912,00       |
|              | 79              | Пер             | енести элементы в обла | асть фильтров    | 460 000,00       |
|              | 91              |                 | 25 004 055,00          | 10 746 257,00    | 37 519 065,00    |
|              | 92              |                 |                        | 325 381,00       | 900 000,00       |
|              | Итого           |                 | 1 666 542 337,00       | 1 461 257 318,00 | 1 719 220 065,00 |
| <b>=</b> 57  | 51              |                 | 12 821 244,00          |                  | 25 441 729,00    |

:

,

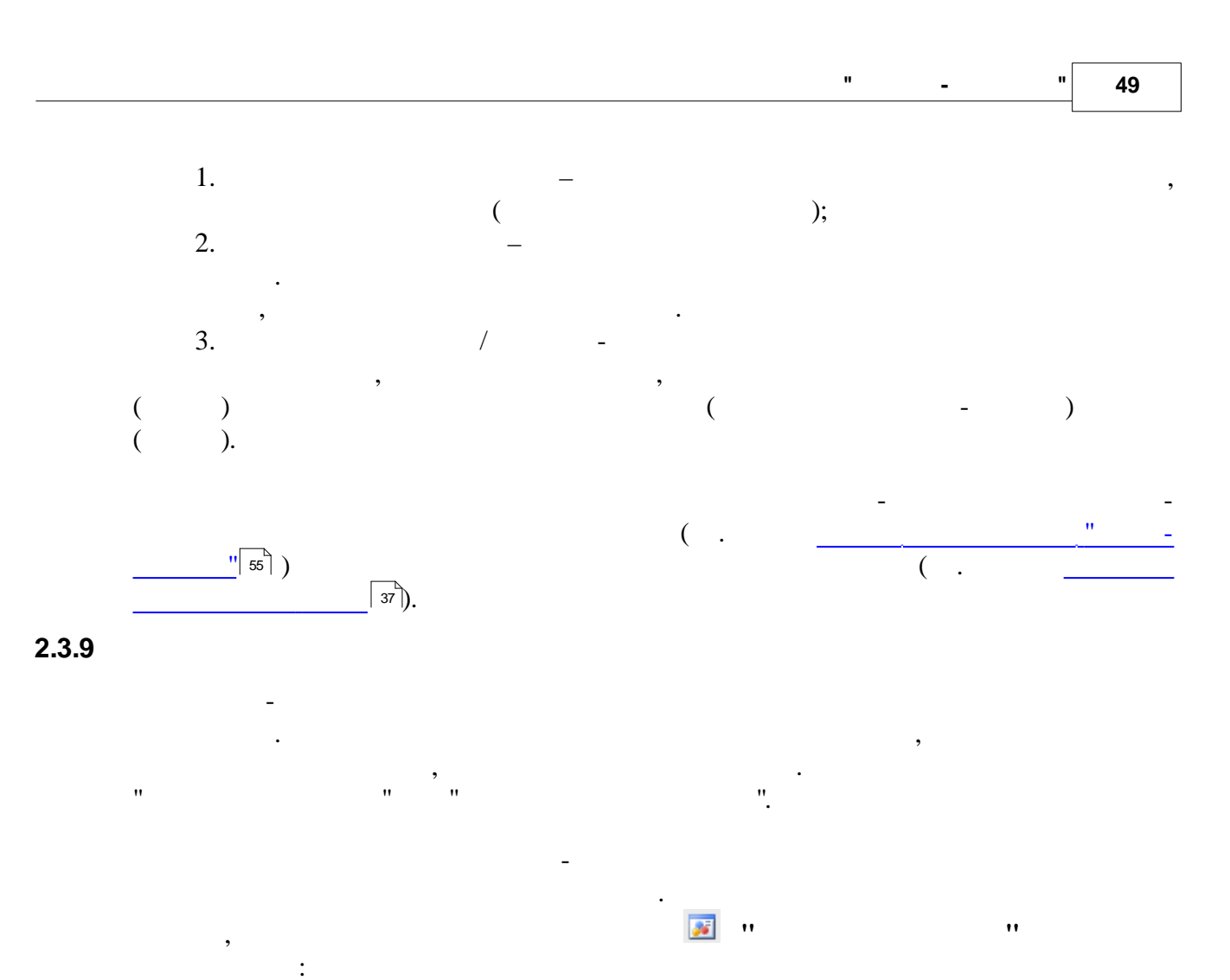

| Настройка подсветки данных    | x  |
|-------------------------------|----|
|                               |    |
| Сумма, руб.                   | Ľ  |
| Сумма, руб.<br>Сумма в Валюте |    |
|                               |    |
|                               | ŵ  |
|                               | л  |
|                               | ×  |
|                               |    |
| Параметры диапазона 🗛 💩       |    |
|                               | _  |
| - Цвет                        |    |
|                               |    |
| заменить Дооавить Удалить     |    |
| ОК Отме                       | на |

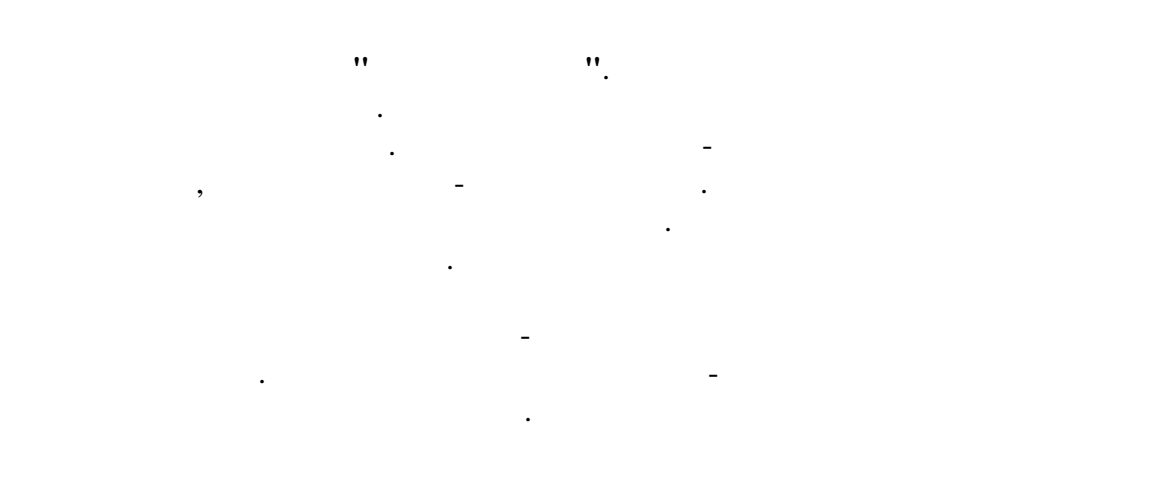

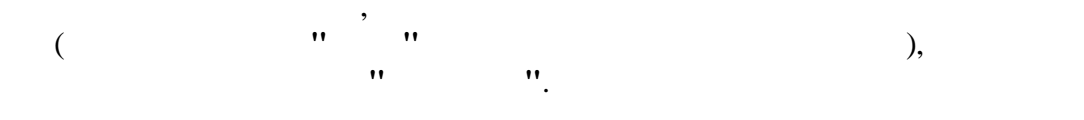

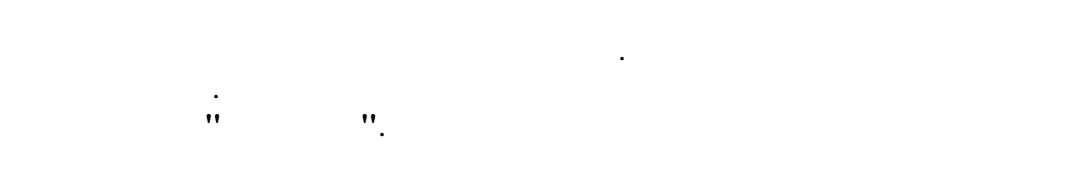

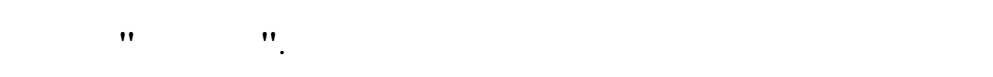

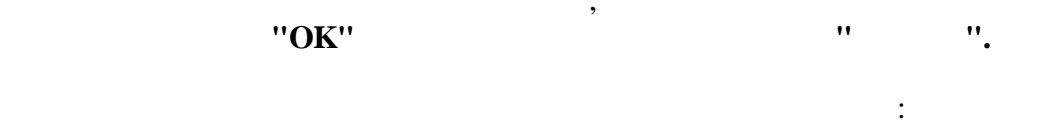

| Настройка подсветки данных | x  |
|----------------------------|----|
| Диапазоны поля             |    |
| Сумма, руб.                | •  |
| Диапазоны                  |    |
| × >= [10000000,00]         |    |
| × <= [100000,00]           | û  |
|                            | Ŷ  |
|                            |    |
| Параметры диапазона 🛕 🎶    |    |
| 10000000 - Цвет            |    |
| Заменить Добавить Удалить  |    |
| ОК Отме                    | на |

"

-

, .''

•

"

1000000

•

...

51

| Дебет 🔺 💌   | Кредит 🔺 💌 | Август           | Сентябрь         | Октябрь          | Итого            |
|-------------|------------|------------------|------------------|------------------|------------------|
| Θ           | 51         | 0,00             |                  |                  | 0,00             |
| <b>=</b> 08 | 51         | 38 464,00        |                  | 76 325,00        | 114 789,00       |
| <b>=</b> 26 | 51         | 5 039 769,00     | 4 543 163,00     | 4 612 507,00     | 14 195 439,00    |
| <b>=</b> 50 | 51         | 8 820 960,00     | 7 935 510,00     | 10 392 180,00    | 27 148 650,00    |
| <b>=</b> 51 | 26         |                  |                  | 2 478,00         | 2 478,00         |
|             | 50         | 33 253 330,00    | 9 358 440,00     | 15 139 190,00    | 57 750 960,00    |
|             | 62         | 1 258 316 231,00 | 1 142 002 661,00 | 1 322 608 560,00 | 3 722 927 452,00 |
|             | 66         | 348 803 226,00   | 286 770 948,00   | 341 783 860,00   | 977 358 034,00   |
|             | 76         | 545 495,00       | 10 568 631,00    | 806 912,00       | 11 921 038,00    |
|             | 79         | 620 000,00       | 1 485 000,00     | 460 000,00       | 2 565 000,00     |
|             | 91         | 25 004 055,00    | 10 746 257,00    | 37 519 065,00    | 73 269 377,00    |
|             | 92         |                  | 325 381,00       | 900 000,00       | 1 225 381,00     |
|             | Итого      | 1 666 542 337,00 | 1 461 257 318,00 | 1 719 220 065,00 | 4 847 019 720,00 |
| <b>5</b> 7  | 51         | 12 821 244,00    |                  | 25 441 729,00    | 38 262 973,00    |
| <b>⊡</b> 60 | 51         | 870 014 778,00   | 612 202 072,00   | 702 558 933,00   | 2 184 775 783,00 |
|             |            |                  |                  |                  |                  |

#### 10000000

:

.

-

#### » -

,

## 2.3.10

#### : HTML, MS Excel, MS Word. HTML. "

# ...'',

| 💽 Кубы<br>Выбор куба Куб Д | lиа              | грамма         | Нажать тут,    |                  |                  |                  |                  | -  |
|----------------------------|------------------|----------------|----------------|------------------|------------------|------------------|------------------|----|
| 📾 👜 📓 📾 🔤 🖷                | Ц                | - जिंहे भा     | обы раскрыть   | )* = 10          |                  |                  |                  |    |
| Схемы                      | 2                | Экспорт в Html | nook topinaroo | ИТОГИ КС         | рреспонденци     | -                |                  |    |
| Наименование               |                  |                |                |                  |                  |                  |                  |    |
| Итоги корреспонденци       | 🗊 Экспорт в Word |                |                |                  |                  |                  |                  |    |
| Оплаты Плательщики 🗆       | Т                |                | _              | 9                | Сумма, руб.      |                  |                  |    |
|                            |                  |                |                | ARTUCT           | Сентобрь         | Октобрь          | Итого            |    |
|                            |                  |                | Бі             | 0.00             | соплорь          | октябро          | 0.00             |    |
|                            |                  | 9              | 51             | 0,00             |                  | 70 005 00        | 114 700 00       | H  |
|                            | h                | 300            | 51             | 38 464,00        | 4 542 102 00     | 76 320,00        | 14 195 439,00    |    |
|                            |                  | 9 20           | 51             | 0 039 769,00     | 4 043 163,00     | 4 612 007,00     | 14 195 439,00    |    |
|                            |                  | 9.50           | 26             | 0 020 360,00     | 7 555 510,00     | 10 332 180,00    | 27 146 630,00    |    |
|                            |                  | 30             | 50             | 22 252 220 00    | 9 259 440 00     | 15 129 190 00    | 2 470,00         |    |
|                            |                  |                | 62             | 1 250 216 221 00 | 1 142 002 661 00 | 1 222 609 560 00 | 2 722 927 452 00 |    |
|                            |                  |                | 66             | 348 803 226 00   | 286 770 948 00   | 3/1 783 860 00   | 977 358 034 00   |    |
|                            |                  |                | 76             | 545 495 00       | 10 568 631 00    | 806 912 00       | 11 921 038 00    |    |
|                            |                  |                | 79             | 620,000,00       | 1 485 000 00     | 460 000 00       | 2 565 000 00     |    |
|                            |                  |                | 91             | 25 004 055 00    | 10 746 257 00    | 37 519 065 00    | 73 269 377 00    |    |
|                            |                  |                | 92             | 20 00 1 000,00   | 325 381 00       | 900 000 00       | 1 225 381 00     |    |
|                            |                  |                | Итого          | 1 666 542 337.00 | 1 461 257 318.00 | 1 719 220 065.00 | 4 847 019 720.00 |    |
|                            |                  |                | 51             | 12 821 244.00    |                  | 25 441 729,00    | 38 262 973,00    |    |
|                            |                  | <b>∋</b> 60    | 51             | 870 014 778,00   | 612 202 072,00   | 702 558 933,00   | 2 184 775 783,00 |    |
|                            | ſ                | <b>⊡</b> 62    | 51             |                  |                  | 1 434 964,00     | 1 434 964,00     |    |
|                            |                  | <b>⊡</b> 66    | 51             | 345 141 496,00   | 354 832 116,00   | 291 224 418,00   | 991 198 030,00   |    |
|                            |                  | <b>⊡</b> 67    | 51             | 103 370 000,00   |                  |                  | 103 370 000,00   |    |
|                            |                  | 🖃 68           | 51             | 172 479 842,00   | 144 169 499,00   | 255 674 414,00   | 572 323 755,00   |    |
|                            |                  | 🖃 69           | 51             | 101 066 483,00   | 49 669 377,00    | 86 669 877,00    | 237 405 737,00   |    |
|                            |                  | <b>9</b> 70    | 51             | 274 410 219,00   | 241 394 273,00   | 248 715 940,00   | 764 520 432,00   |    |
|                            |                  | 76             | 51             | 68 374 470 00    | 34 147 696 00    | 58 717 119 00    | 161 239 285 00   |    |
|                            |                  | Cej            | рвис           | •                |                  |                  |                  | P. |
| Закрыть                    |                  |                |                |                  |                  | Просм            | отр Печать       |    |

Shift ( "Ctrl+Insert", "Ctrl+C" ( . ). -

\_

\_

.

,

.

),

| Список полей |            | Показате 💌          | Месяц 🔺 🗖        | 2                |                  |  |  |  |
|--------------|------------|---------------------|------------------|------------------|------------------|--|--|--|
|              |            | 😑 Сумма, руб.       |                  |                  |                  |  |  |  |
| Лебет 🔺 💌    | Кредит 🔺 🔽 | Авгчст              | Сентябрь         | Октябрь          | Итого            |  |  |  |
|              | 51         | 0.00                | •                | •                | 0.00             |  |  |  |
| <br>08       | 51         | 38 464.00           |                  | 76 325.00        | 114 789.00       |  |  |  |
| <br>⊡ 26     | 51         | 5 039 769.00        | 4 543 163.00     | 4 612 507.00     | 14 195 439.00    |  |  |  |
| <u> </u>     | 51         | 8 820 960,00        | 7 935 510,00     | 10 392 180,00    | 27 148 650,00    |  |  |  |
| 351          | 26         |                     |                  | 2 478,00         | 2 478,00         |  |  |  |
|              | 50         | 33 253 332 29       | 0.050,440,00     | 15 139 190,00    | 57 750 960,00    |  |  |  |
|              | 62         | 1 258 316 2; 🏄 🛛    | Тодсветка данных | 608 560,00       | 3 722 927 452,00 |  |  |  |
|              | 66         | 348 803 22 E        | Выравнивание     | 783 860,00       | 977 358 034,00   |  |  |  |
|              | 76         | 545 4s              | Токазывать       | 806 912,00       | 11 921 038,00    |  |  |  |
|              | 79         | 620 0( <sub>P</sub> | выделить строку  | 460 000,00       | 2 565 000,00     |  |  |  |
|              | 91         | 25 004 05           | Зыделить столбец | 519 065,00       | 73 269 377,00    |  |  |  |
|              | 92         | Выделить все С      |                  | MI+A 900 000,00  | 1 225 381,00     |  |  |  |
|              | Итого      | 1 666 542 3         |                  | 220 065,00       | 4 847 019 720,00 |  |  |  |
| <b>=</b> 57  | 51         | 12 821 2            | Копировать Ci    | trl+C 441 729,00 | 38 262 973,00    |  |  |  |
| <b>⊡</b> 60  | 51         | 870 014 778,00      | 612 202 072,00   | 702 558 933,00   | 2 184 775 783,00 |  |  |  |
| <b>⊟</b> 62  | 51         |                     |                  | 1 434 964,00     | 1 434 964,00     |  |  |  |
| <b>⊡</b> 66  | 51         | 345 141 496,00      | 354 832 116,00   | 291 224 418,00   | 991 198 030,00   |  |  |  |
| <b>G</b> 67  | 51         | 103 370 000,00      |                  |                  | 103 370 000,00   |  |  |  |
| <b>⊡</b> 68  | 51         | 172 479 842,00      | 144 169 499,00   | 255 674 414,00   | 572 323 755,00   |  |  |  |
| <b>=</b> 69  | 51         | 101 066 483,00      | 49 669 377,00    | 86 669 877,00    | 237 405 737,00   |  |  |  |
| 370          | 51         | 274 410 219,00      | 241 394 273,00   | 248 715 940,00   | 764 520 432,00   |  |  |  |
| 70           | E1         | 00.074.470.00       | 04447.000.00     | E0 717 110 00    | 101 000 005 00   |  |  |  |

68 374 470 00

/

"

)

\_

"

34 147 696 00

"

58 717 119 00

161 239 285 00

/

:

( . .,

"

-

53

...

2.4

76

,

51

"

|             |           | Показате       | 🛛 Дебет С 🔺   |           |            |                  |  |  |
|-------------|-----------|----------------|---------------|-----------|------------|------------------|--|--|
|             |           | 🖃 Сумма, руб.  |               |           |            |                  |  |  |
| Кредит 🔺 💌  | Месяц 🔺 💌 | 76             | 79            | 92        | 99         | Итого            |  |  |
| <b>⊒</b> 26 | Октябрь   |                |               |           |            | 2 478,00         |  |  |
| <b>⊒</b> 50 | Август    |                |               |           |            | 33 253 330,00    |  |  |
|             | Сентябрь  |                |               |           |            | 9 358 440,00     |  |  |
|             | Октябрь   |                |               |           |            | 15 139 190,00    |  |  |
|             | Итого     |                |               |           |            | 57 750 960,00    |  |  |
| <b>⊒</b> 51 | Август    | 68 374 470,00  | 13 896 878,00 |           | 189 429,00 | 1 975 664 032,00 |  |  |
|             | Сентябрь  | 34 147 696,00  | 12 543 388,00 | 52 780,00 |            | 1 461 489 874,00 |  |  |
|             | Октябрь   | 58 717 119,00  | 27 740 968,00 |           | 441 080,00 | 1 713 700 454,00 |  |  |
|             | Итого     | 161 239 285,00 | 54 181 234,00 | 52 780,00 | 630 509,00 | 5 150 854 360,00 |  |  |
| <b>∃</b> 62 | Август    |                |               |           |            | 1 258 316 231,00 |  |  |
|             | Сентябрь  |                |               |           |            | 1 142 002 661,00 |  |  |
|             | Октябрь   |                |               |           |            | 1 322 608 560,00 |  |  |
|             | Итого     |                |               |           |            | 3 722 927 452,00 |  |  |
| ⊟ 66        | Август    |                |               |           |            | 348 803 226,00   |  |  |
|             | Сентябрь  |                |               |           |            | 286 770 948,00   |  |  |
|             | Октябрь   |                |               |           |            | 341 783 860,00   |  |  |
|             | Итого     |                |               |           |            | 977 358 034,00   |  |  |
| <b>- 76</b> | Август    |                |               |           |            | 545 495,00       |  |  |
|             | Сентябрь  |                |               |           |            | 10 568 631,00    |  |  |
|             | Октябрь   |                |               |           |            | 806 912,00       |  |  |

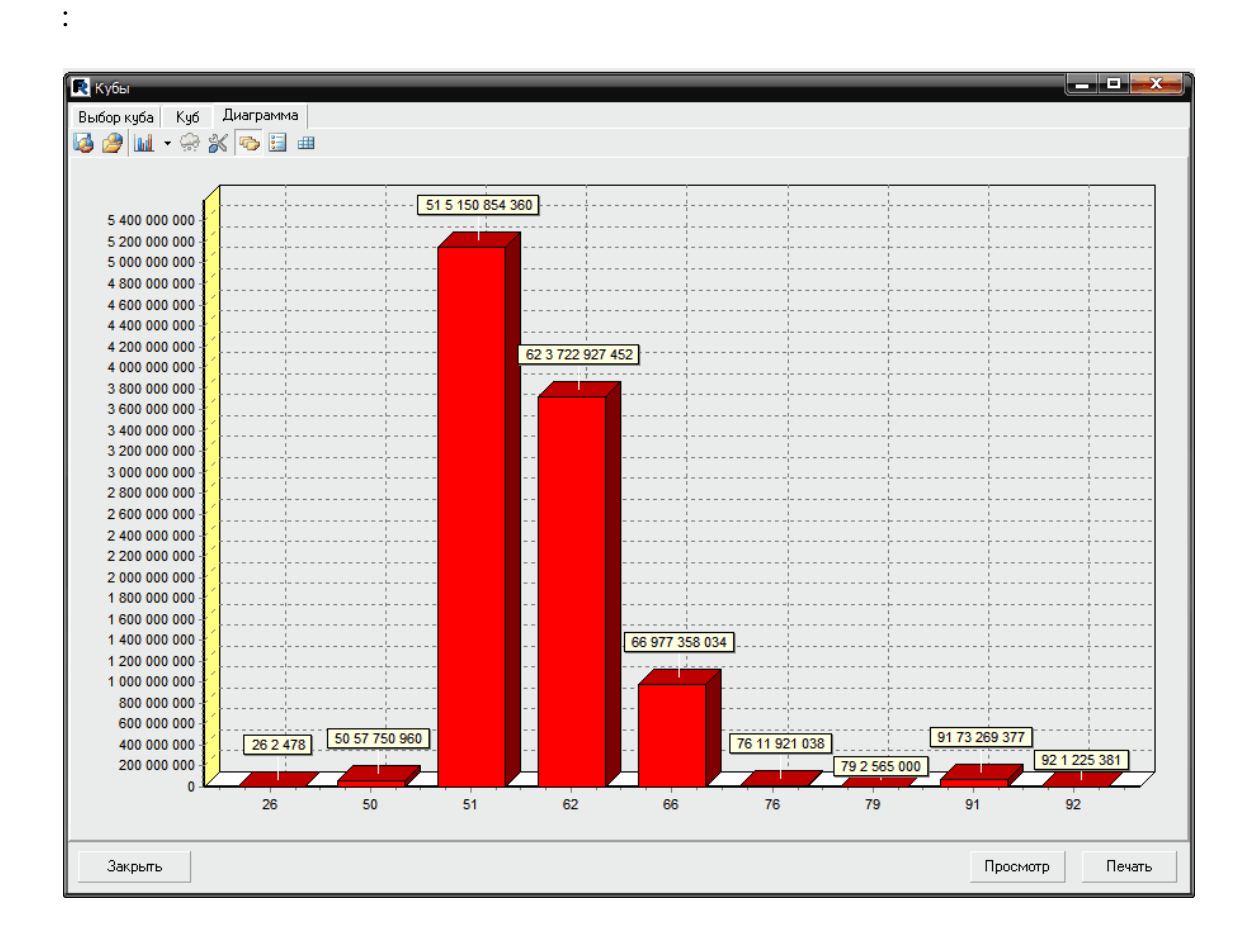

,

,

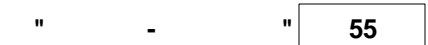

),

,

,

"

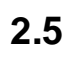

(

|              | ( ):                                  |
|--------------|---------------------------------------|
|              |                                       |
| 1.78         |                                       |
|              | •                                     |
|              | · · · · · · · · · · · · · · · · · · · |
|              |                                       |
| 7            |                                       |
| • 💭          | · ·                                   |
|              | - ·                                   |
| 00           | -                                     |
| æ            |                                       |
| æ            |                                       |
| <b>i</b> 7 - | - ·                                   |
| -            | - · ·                                 |
| Σ            |                                       |
| 20           | · .                                   |
| #.#          | · · · · · · · · · · · · · · · · · · · |

"

:

## 6

| Статистика по кросс-таблице     | x     |
|---------------------------------|-------|
| Геометрия среза                 |       |
| Число строк исходных данных     | 1797  |
| Количество измерений в строках  | 2     |
| Количество измерений в столбцах | 2     |
| Количество мер                  | 2     |
| Количество фильтрующих полей    | 0     |
| Временные характеристики (сек.) |       |
| Открытие исходных данных        | 0,000 |
| Загрузка исходных данных        | 0,000 |
| Обработка исходных данных       | 0,000 |
| Заполнение ссылок               | 0,000 |
| Заполнение уникальных значений  | 0,000 |
| Построение оси Х                | 0,000 |
| Построение оси Ү                | 0,000 |
| Построение мер                  | 0,016 |
|                                 |       |
|                                 |       |
|                                 | ОК    |

,

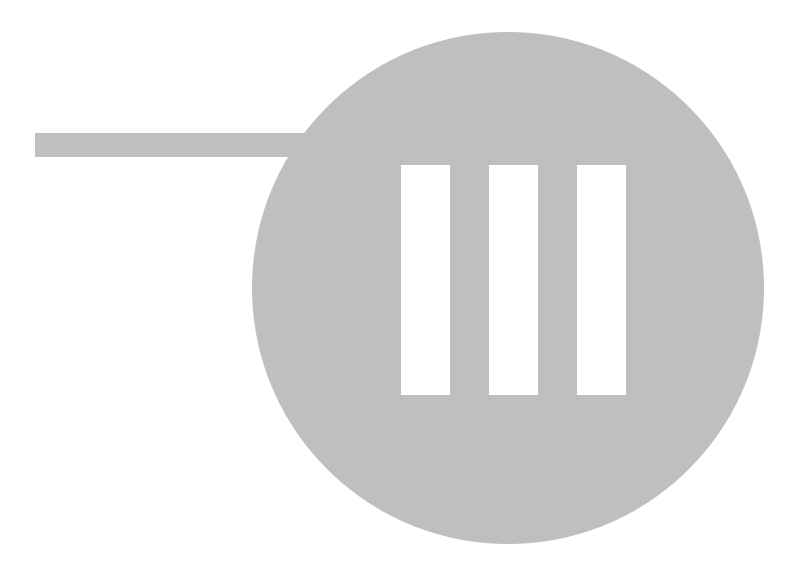

| 58 | FastCube | « | - | » - |  |
|----|----------|---|---|-----|--|
|    |          |   |   |     |  |

:

3

•

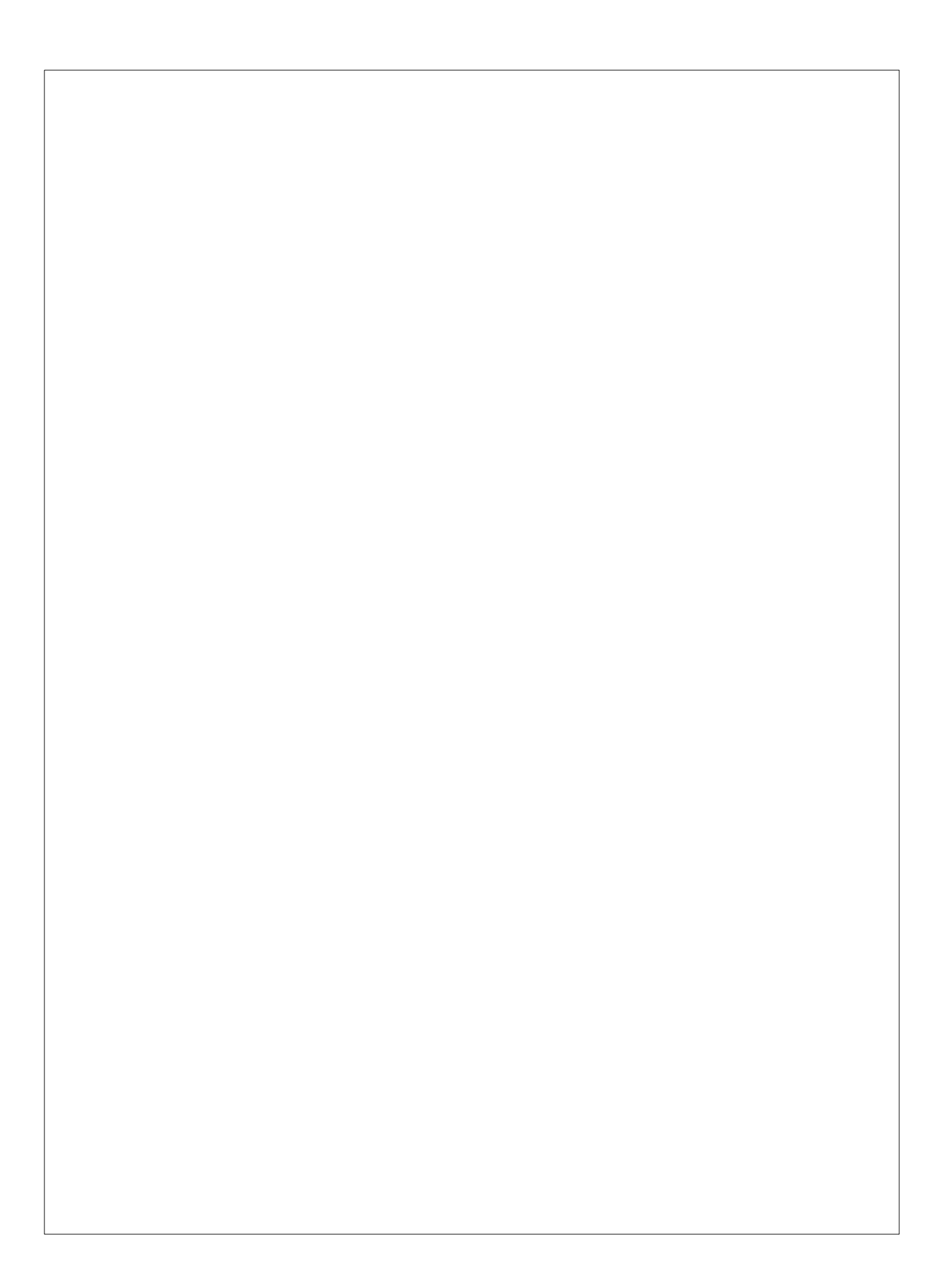